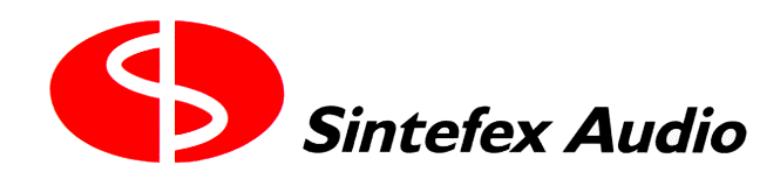

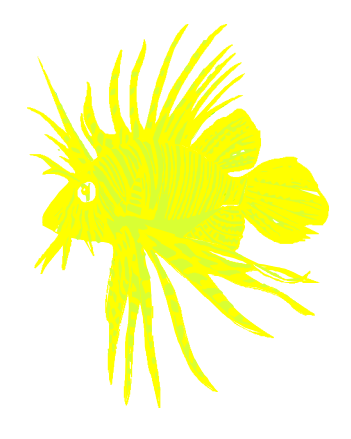

**The Sintefex Audio** 

# FX2000

## ANALOGUE SAMPLED DIGITAL STEREO EQUALISER/COMPRESSOR

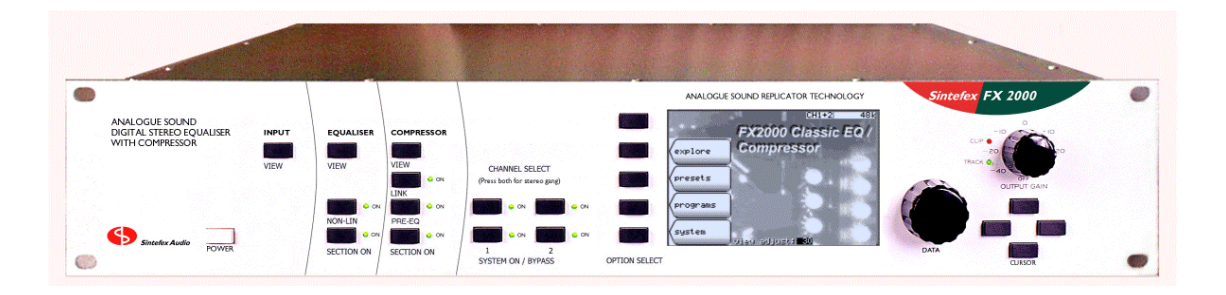

## **User Guide**

#### Page 2

Sintefex FX2000 Classic EQ / Compressor FX2000

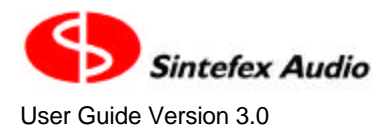

## SINTEFEX FX2000 ANALOGUE SAMPLED DIGITAL STEREO EQUALISER/COMPRESSOR

## User Guide v3.0

Notice: Whilst all reasonable effort has been made to ensure that the information in this manual is accurate, Sintefex Audio Lda accepts no liability for inadvertent errors, omissions or changes in operating software or hardware specification referred to in this manual.

This edition April 2003

Sintefex Audio Lda is incorporated with limited liability in Portugal. web: www.sintefex.com Head office: S. Marcos da Serra, P-8375 Portugal *tel:* (+351) 282 361748 *fax:* 282 361749

#### Page 4

Sintefex FX2000 Classic EQ / Compressor FX2000

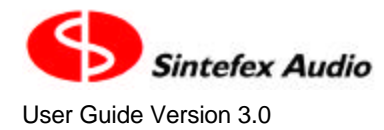

## **Table of Contents**

| 1 | Introduction<br>Welcome to the SINTEFEX FX2000 ANALOGUE SOUND STEREO DIGITAL<br>CLASSIC EQ/COMPRESSOR<br>Software Versions<br>Software Registration<br>About this Guide                                                                                                    | 7<br>7<br>7<br>8<br>8<br>8                                                                                                    |
|---|----------------------------------------------------------------------------------------------------|----------------------------------------------------------------------------------------------------|
| 2 | Overview<br>What is the SINTEFEX FX2000 CLASSIC EQ / COMPRESSOR?<br>Main components of the FX2000 CLASSIC EQ / COMPRESSOR<br>Presets: Classic EQ's and Classic Compressors<br>What is the advantage of 24-96 technology?<br>The Main Controls<br>Classic EQ and LINEAR PHASE (POWER LINEAR ) Mode<br>Status Display Area<br>System Block Diagram<br>Installing the FX2000<br>MIDI Control<br>Text Conventions in this guide                                                                                                    | 8<br>9<br>10<br>11<br>13<br>13<br>14<br>14<br>15<br>15                                                                                                    |
| 3 | How Do 1?<br>Alter the Compressor Dynamics, e.g. peak or RMS?<br>Change the view angle of the display?<br>Clear the View Angle if the screen is not viewable?<br>Connect up the MIDI?<br>Connect up the USB?<br>Edit names of programs quickly?<br>Find a particular page or window?<br>Fix and Control the input and output levels?<br>Get Analogue Levels dead right into FX2000 Classic EQ / Compressor?<br>Link Compressor Gain Reduction<br>Link Compressor Gain Between More Than One Replicator?<br>Make the controls work - they do not seem to affect what I am listening to?<br>Make the FX2000 Classic EQ / Compressor start up the way I want?<br>Move a Program to a different memory?<br>Remote Control the FX2000?<br>Register This Software?<br>Save the settings for the next session?<br>Select an Input?<br>Switch a section in and out for comparing the effect?<br>Switch off the FX2000 Classic EQ / Compressor?<br>Sync to Master or Reference Clock?<br>Use FX8000 Samples on my FX2000?<br>Use the Compressor Curves from a Sampled Compressor while using a Classi<br>EQ?<br>Use the Data Wheel, CURSOR keys and SELECT buttons?<br>Use the Data Wheel, CURSOR keys and SELECT buttons?<br>Use Two Mono Channels or the same on both stereo channels?<br>View the VU or bar meters?<br>Work with LINEAR PHASE? | 16<br>16<br>17<br>18<br>18<br>18<br>19<br>20<br>20<br>21<br>22<br>23<br>25<br>25<br>26<br>26<br>26<br>26<br>26<br>27<br>28<br>29<br>30<br>30<br>30<br>30<br>30<br>30<br>30<br>30<br>30<br>30<br>30<br>30<br>30 |
| 4 | General Information                                                                                                    | 36                                                                                                    |

#### Page 6

Sintefex FX2000 Classic EQ / Compressor FX2000

| Warning and Error Messages                      | 36 |
|-------------------------------------------------|----|
| Status Display Messages                         | 37 |
| File Types                                      | 38 |
| Glossary                                        | 38 |
| FX2000 Technical Specification                  | 41 |
| MIDI Implementation: the gory details           | 42 |
| MIDI Implementation Chart and Parameter Numbers | 44 |
| Acknowledgements and Disclaimers                | 49 |
| Licence Conditions for Version 3 Software       | 49 |
| Software Registration Form                      | 50 |

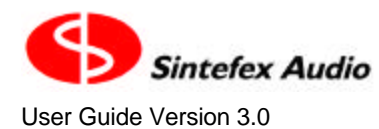

Copyright © 2001 - 2003 Sintefex Audio Lda

## 1 Introduction

## Welcome to the SINTEFEX FX2000 ANALOGUE SOUND STEREO DIGITAL CLASSIC EQ/COMPRESSOR

The FX2000 Classic EQ / Compressor uses a unique process to use actual samples of real analogue equalisers and compressors to replicate their effect on any digital audio signal. This means that analogue processors that were difficult to obtain, maintain, reuse and match are now available for use repeatedly and digitally, without needing to go out to analogue to get the complex sound of analogue processing.

This is a new process never before available to the audio engineer and opens up new possibilities. All we will say in this introduction is that if you are looking for a unique way to change the sound of your recordings, to add warmth and colour without leaving the convenience and repeatability of digital working, then the SINTEFEX FX2000 CLASSIC EQ / COMPRESSOR is for you.

The FX2000 Classic EQ / Compressor is supplied with 24-bit analogue to digital and digital to analogue conversion as an option so it is equally usable in the analogue domain, with a processing delay sufficiently short that real time use in recording and live work is fully possible.

## **Software Versions**

This User Manual is based on software version 3.0. Whilst we have made every effort to ensure that the contents are as accurate as possible, we must stress that specifications may change from those given here. Also details of operation are expected to be revised as a result of continued product improvement.

If your software version is different this guide may still be useful. All the major functions are going to pretty much the same and are likely to get easier to use rather than harder. If you have any real problems please obtain the latest version of this document from our web site at www.sintefex.com.

Users familiar with version 2.2 software will notice the following improvements in software version 3.0:

- Program can be loaded seamlessly during program material with a choice of effect cross-fade (provided it is not necessary to change the loaded model or system configuration which requires muting).
- MIDI Parameter and Program changes are supported to allow automation of effect changes during a song, compilation or performance.
- New RMS compressor mode has been introduced to model optical compressor gain control, i.e. where the program energy rather than peak level controls gain reduction.
- Compressor gain half-wave mode has been introduced to allow creative use of dynamic second harmonic distortion rather than the purely third harmonic of full wave level detection.
- Ability to link stereo gain reduction "softly" rather than 100%.
- Ability to link compressor gain across multiple FX2000 (and FX8000) machines for multi-channel applications.
- Improved dynamics alias rejection during gain modulation.

In addition during the life of version 2 software the following were introduced

- Side-chain and additional main path EQ with new 4 band digital EQ allowing typically up to 8 bands of EQ if required.
- Delay management was added so that processing delays (although very short) can be matched in bypass or padded to a known delay.
- System bypass switching was softened so that system can be bypassed without switching clicks

## **Software Registration**

This software is licensed for use by end-user equipment purchasers. It is free of any additional charge and is available to all end-users subject to the licence conditions.

This software is also licensed for evaluation and demonstration by authorised dealers on a limited, renewable licence.

We ask end-users to register this software within approximately 3 months. Registration confirms your acceptance of the licence conditions and is free of charge to authorised end-users and removes all time limitations from the software. Registration may be done by mail, fax or via our web site www.sintefex.com. End users need only register a software version once - no further registration of this software release is required. See "How do I register this software" for more details.

Authorised dealers can apply for renewal licenses whenever required.

The full licence conditions are printed at the end of this user guide.

## About this Guide

You don't need a detailed explanation of every page of commands of FX2000 Classic EQ / Compressor. Most are fairly obvious and the best way to find out is to explore the controls for yourself. This guide has two main sections - an overview to get you familiar with the controls and layouts, and a "How do I?" section which takes you through the main things people ask.

## 2 Overview

### What is the SINTEFEX FX2000 CLASSIC EQ / COMPRESSOR?

The SINTEFEX FX2000 CLASSIC EQ / COMPRESSOR, along with its older brother the FX8000 Replicator are unique products which can digitally reproduce an analogue signal path captured from a real analogue processor, accurately simulating the frequency response and distortion characteristics of the original, giving an analogue warmth and complexity of sound not previously possible in the digital domain.

There are now a large number of sampled classic EQs and compressors and the SINTEFEX FX2000 CLASSIC EQ / COMPRESSOR allows you to use these quickly and easily for analogue sounding effects in a digital environment.

- Get your favourite compressor sound accurately linked in stereo or surround mixes
- Select from a range of factory preset EQ units all with identifiable analogue sound
- Work wholly digitally and get that indefinable analogue sound
- You can even switch off the non-linearity if you like the analogue sound but need it digitally clean.
- Hear analogue equalisers as never before using our unique POWER LINEAR process to make analogue effects phase-linear and more dramatic than ever before
- Use dynamics expansion and gating to restore dynamic range even if this was not available on the original sampled compressor.

FX2000 Classic EQ / Compressor goes beyond the well know process of linear convolution (at least it is well known to DSP experts even if they never let you get at it before!). FX2000 Classic EQ / Compressor's unique and patented non-linear technology takes it beyond this to reproduce the analogue characteristic of the sound changing when you drive the unit harder.

#### How Does it Work?

The FX2000 Classic EQ / Compressor can reproduce the sound of an equaliser or compressor that has been sampled by passing a test signal through the unit and recording the result. The test signal consists of loud signals and quiet signal to detect the way the system varies when it is driven hard or not.

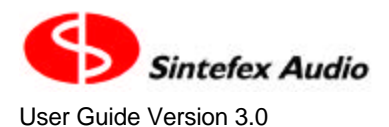

FX2000 Classic EQ / Compressor storage contains the results of this sampling on an internal disk and this allows FX2000 Classic EQ / Compressor to recall the frequency response, phase response and non-linearities of the equipment at any future time, and allows you to archive the effect for as much reuse as you want.

## Main components of the FX2000 CLASSIC EQ / COMPRESSOR

#### Familiarity

| ANALOGUE SOLND<br>DIGITAL STEREO EQUALISER<br>WITH COMPRESSOR | EQUALISER COMPRESSOR                           | OHMNELSELECT<br>(Prest valid for same greg) |
|---------------------------------------------------------------|------------------------------------------------|---------------------------------------------|
| Sintelex Audio                                                | NON-LIN<br>NON-LIN<br>SECTION ON<br>SECTION ON | OPTION SELECT     OPTION SELECT             |

The SINTEFEX FX2000 CLASSIC EQ / COMPRESSOR may be digital but it has a lot of familiar controls. We put a lot more knobs and buttons than the average digital effects unit so you can get going as quickly as possible. We even have simulated VU meters (or you can use bar meters with peak holds if you prefer).

### The Classic Equaliser

Many classic analogue EQ units have been sampled and stored for your use. The exact screen depends on the machine sampled, but in general there are 4 bands of EQ available, often with adjustable frequency, bandwidth (Q) and of course boost, cut or both.

Below is an example of a classic Pultec type equaliser screen (Since the original machine referred to its frequencies in CPS for Cycles per Second (now called Hz) or in KCS (kilohertz) these legends have been preserved here.

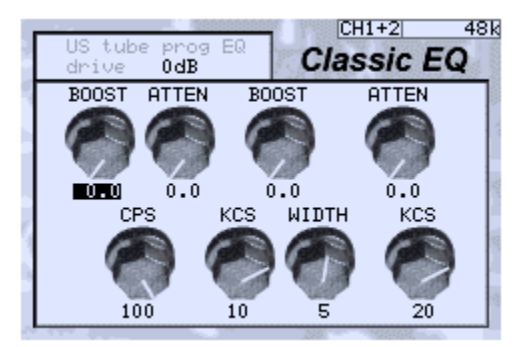

Layout of Pultec Equaliser

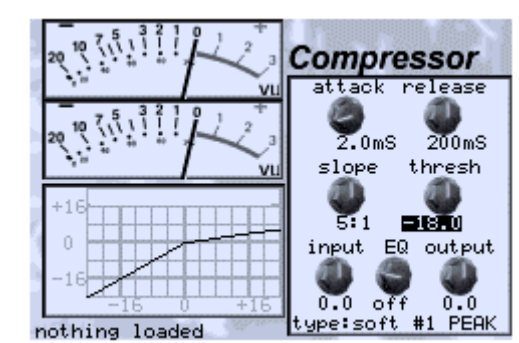

Familiar layout of the on-screen compressor

#### The Compressor

The FX2000 CLASSIC EQ / COMPRESSOR may provide compression by using its in-built compressor as a digital compressor or by loading a sampled analogue compressor. Compressor settings are stored whenever you save settings along with the rest of the effects for recall at a later time.

If you are using a sampled compressor the SINTEFEX FX2000 CLASSIC EQ / COMPRESSOR can recreate both the sound of the compressor and the way it changes with gain reduction and the 'curve' of the compressor, allowing soft knee effects to be accurately recreated with a choice of peak or RMS level detection.

Stereo channels (or two mono channels) can be linked for stereo gain reduction. This is normally 100% linked so the gain on both channels is identical at all times. However it is possible to soften this linkage and extend the linkage to other Replicators for surround applications. See "How do I link stereo gain reduction?" for details.

#### Expander / Gate

From the main compressor page you can select the "expander/gate" option that allows you to restore dynamic range by adding gentle expansion at the lower end of the dynamics of the original program, or you can select less subtle gating for more creative effects during recording.

#### **Digital Equaliser**

In addition to the Classic EQ sampled equaliser there is also a 4 band digital equaliser. This is often used as side-chain EQ for the compressor for such effects as de-essing and removing of low frequency modulation when heavily compressing.

It is also switchable into the main signal path providing a precision 4 band digital EQ with 20dB of boost or cut available, and adjustable Q as well as up to two high shelves and two low shelves.

## Presets: Classic EQ's and Classic Compressors

Pre-sampled classic compressors and EQs are supplied on the internal hard disk. Additional units are added to the library available on the Internet from time to time for free download.

Users may also store any setting of the unit as a user preset in 8 banks of 128 memories. Some of these are supplied pre-loaded with example settings but they may be freely used.

#### **Program Loading and Cross-Fading of Settings**

When you save a program, you are able to set a load time at the same time as you choose a name for the program.

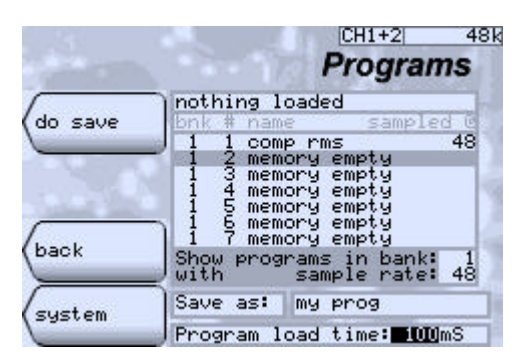

This picture shows the program save screen. The program load time can be set between 20mS and 9999mS (almost 10 seconds).

The effect of the program load time depends on what the FX2000 is doing when the program is loaded. If the same models (e.g. same Classic EQ or Classic Compressor) are already running, the program will simply load the new parameters without interrupting the audio. In fact the various settings will "glide" from the previous settings to the new settings in the time specified.

Not all parameters can be smoothly changed. For example a Classic EQ cannot glide its frequency from one setting to another (and this is not usually desirable anyway as it creates a strange "wah wah" type effect. The Classic EQ settings will glide in level if the frequency and Q of a section are unaltered (i.e just the level has changed). Otherwise the level will glide to zero boost or cut, then the frequency or Q will be silently switched, then the level will glide back up to the new setting.

With Classic Compressors, the slope is a switched value and a change will be executed instantly. Other parameters, like threshold, makeup gain etc will glide to their new values. A change in sidechain EQ will be smoothly executed as long as it is not switched between off and on or moved in the signal path between programs.

The system will still mute for load as before in the following conditions:

- A new model of Classic Compressor or Classic EQ is selected.
- The option for full machine load is used (as this usually is used to reconfigure the system).
- Side-chain EQ is changed from off to on or moved in signal path.

Programs saved before this feature was included will load in 100mS (one tenth of a second).

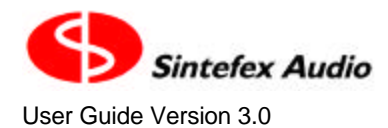

## What is the advantage of 24-96 technology?

The SINTEFEX FX2000 CLASSIC EQ / COMPRESSOR supports audio word width up to 24-bits on its digital input and output and it uses 24-bit analogue converters. Working with higher word sizes means that you preserve dynamic range throughout a process and only need to "bit-reduce" at the end of an entire production process to the final distribution media.

The SINTEFEX FX2000 CLASSIC EQ / COMPRESSOR can do over 1,000,000,000 floating point calculations per second to fully support 24-96 operation.

#### Should I work at 96kHz, 88.2kHz, 48kHz or 44.1kHz?

If you are working on digital material your best choice would be to use the sample rate of the material you are working on and go digitally into and out of FX2000 Classic EQ / Compressor - unless the effect you want dictates running at a lower sample rate in FX2000 Classic EQ / Compressor.

Otherwise we liken the choice to that of using 30ips or 15ips analogue tape. 96kHz is like 30ips, giving you a cleaner top end and allowing you to run smoothly through 20kHz up to the thirties and into the forties. This is at the expense of a poorer bottom end due to FX2000 Classic EQ / Compressors simulation "window" acting like a "tape head" of fixed width. 48kHz or 44.1 kHz is like 15ips; the top end is constrained to around 22 - 24kHz but the bottom end is cleaner and flatter. Of course, there is no equivalent to "tape noise" so that is not an issue.

A unique feature of the FX2000's way of simulating EQ units is that you do not get any of the top end peculiarities of digital equalisers. This is one main reason why many people work at 96kHz where the high end problems of digital equalisers is hidden in the top octave above human hearing. However because the FX2000 is based on actual samples, the frequency response faithfully follows the original at the top end whichever sample rate you operate at.

### The Main Controls

The left side of the front panel looks like this:

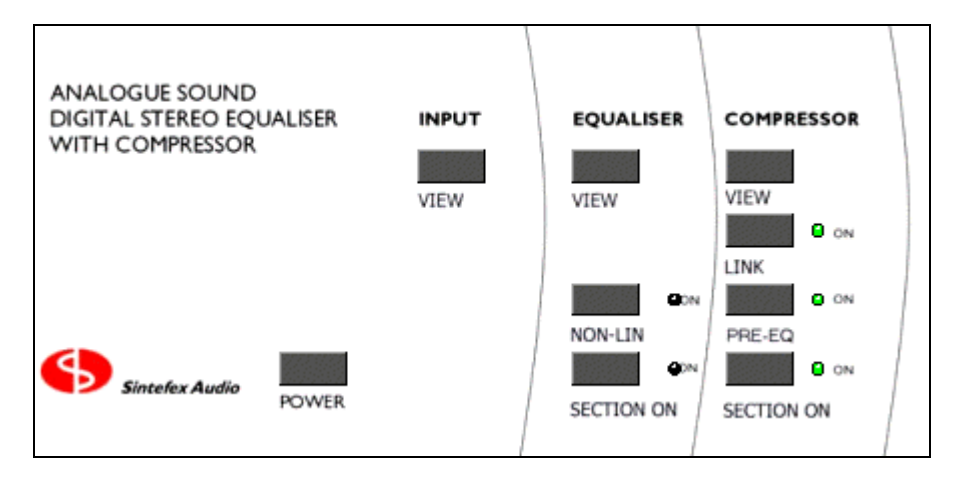

The three **VIEW** controls for **INPUT**, **EQUALISER** and **COMPRESSOR** allow you to call the section onto the LCD screen to see what it is doing.

The **SECTION ON** buttons individually switch on or bypass the relevant section of the channel or channels you have selected.

**EQUALISER NON-LIN**: This button allows the non-linearities of any analogue simulation to be switched off. Normally, analogue systems achieve part of their sound by responding differently when driven harder. (There is a "drive" control available on the Classic EQ screen to allow the drive into the EQ simulation to be varied to alter this effect.) However if these non-linearities don't suit a particular audio application this button allows Page 12

Sintefex FX2000 Classic EQ / Compressor FX2000

the non-linearities to be switched off. The system still retains the EQ characteristics of the original device but it becomes digitally perfect in terms of non-linear distortion.

This control also switches on and off non-linearities in a sampled compressor simulation of the Classic Compressor when Classic EQ is not in use.

**COMPRESSOR LINK**: This button switches the gain link between the two channels of the FX2000 on and off . When "on", the same gain is applied to both channels, usually for use on stereo signals to prevent image shifting. Soft and external linkage options are also available.

COMPRESSOR **PRE-EQ**: When the dynamics section is being used with a Classic EQ this switches the dynamic section before the EQ section (pre-EQ "on") or after the EQ section (pre-EQ "off").

When the Classic Compressor is being used to simulate a sampled compressor this is also effective in switching the dynamics section before (pre-EQ "on") or after (pre-EQ "off") the signal path simulation. The normal use would be before the signal path simulation (pre-EQ "on") but the alternative is available for use.

The right side of the front panel looks like this:

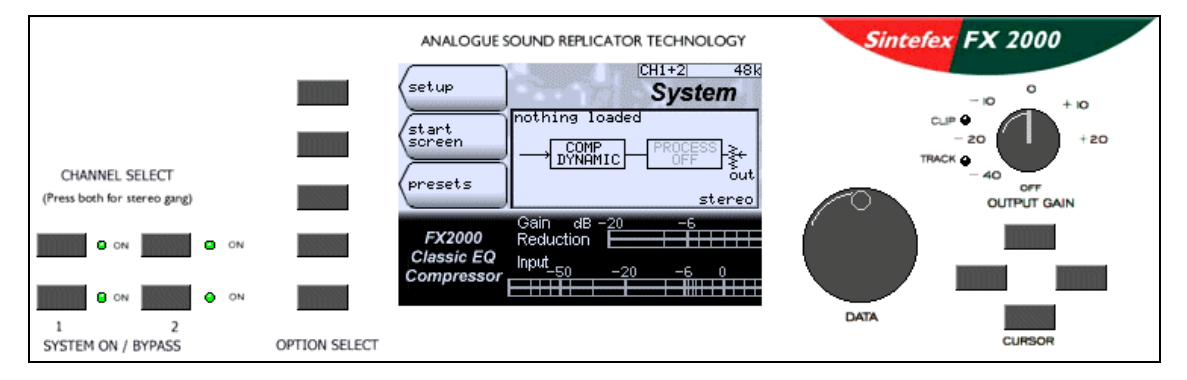

The main sets of controls are as follows:

#### CHANNEL SELECT

If one of the channels is selected for adjustment (one of the LEDs "on"), then touching the CHANNEL SELECT for the other switches the controls and displays over to the other channel.

If you hold down the CHANNEL SELECT for one channel then touch the other, the channels will be GANGED into stereo, or if already in stereo (both LEDs "on") will be un-ganged into mono.

#### SYSTEM ON / BYPASS

Regardless of which channel you are controlling, there is an SYSTEM ON / BYPASS button for each channel always active. Touch this to bypass or enable the relevant channel.

If the channels are GANGED into stereo, these buttons will be linked together and both channels will bypass simultaneously.

#### **OPTION SELECT**

When the LCD screen is showing a set of options, as seen here, pressing one of the OPTION SELECT keys carries out the labelled operation.

In addition, some screens have "hidden" options. Touching an OPTION SELECT button will reveal the options which can then be selected. If you do not select an option they will disappear again after a few seconds to allow the whole display to be seen.

#### DATA

If there is a highlit value on the screen, the DATA knob alters the value or selection shown.

#### CURSOR

This allows a highlit area on the display to be moved around for altering a number of different values.

#### **OUTPUT GAIN**

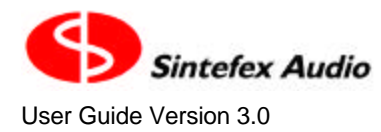

The output level is available for adjusting the output level (digital as well as analogue) unless a channel is programmed to ignore the control.

## Classic EQ and LINEAR PHASE (POWER LINEAR ) Mode

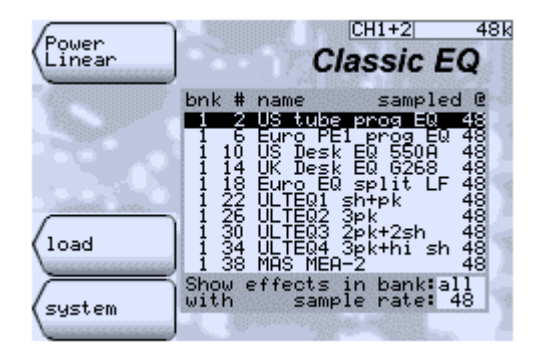

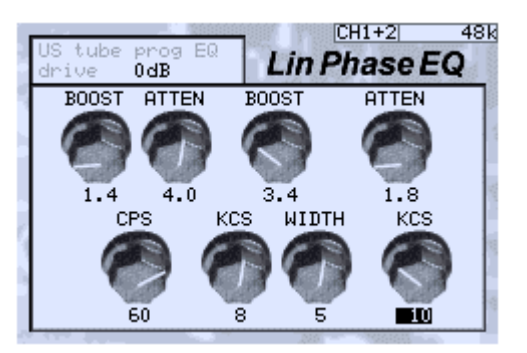

The SINTEFEX FX2000 CLASSIC EQ / COMPRESSOR introduces a new concept of hearing classic analogue equalisers in a new way - with linear phase. This is a mode of equalisation almost impossible with analogue processors or simpler digital processors, and has never been done before with sampled analogue equalisers.

Please visit the "Power Linear" page from a favourite Classic EQ and select the PHASE MODE: POWER LINEAR for this unique experience.

## **Status Display Area**

As you can see from the various screen shots above, the top right of the screen contains a running STATUS indication.

This contains two sections. To the left is a reminder of the channel you are currently working on (CH1, CH2 or CH1+2 when working in stereo).

To the right is a display of the current sample rate selected which also indicates if the clock is external. This area will also display various warning and error messages if alert conditions apply. Examples of warning are section or system bypass (in case you were wondering why you were hearing no effect). Error conditions are lack of reference clock or external sample rate out of spec. The more serious messages will flash to attract attention.

See the General Information section at the end of this guide for a full listing of status messages.

## System Block Diagram

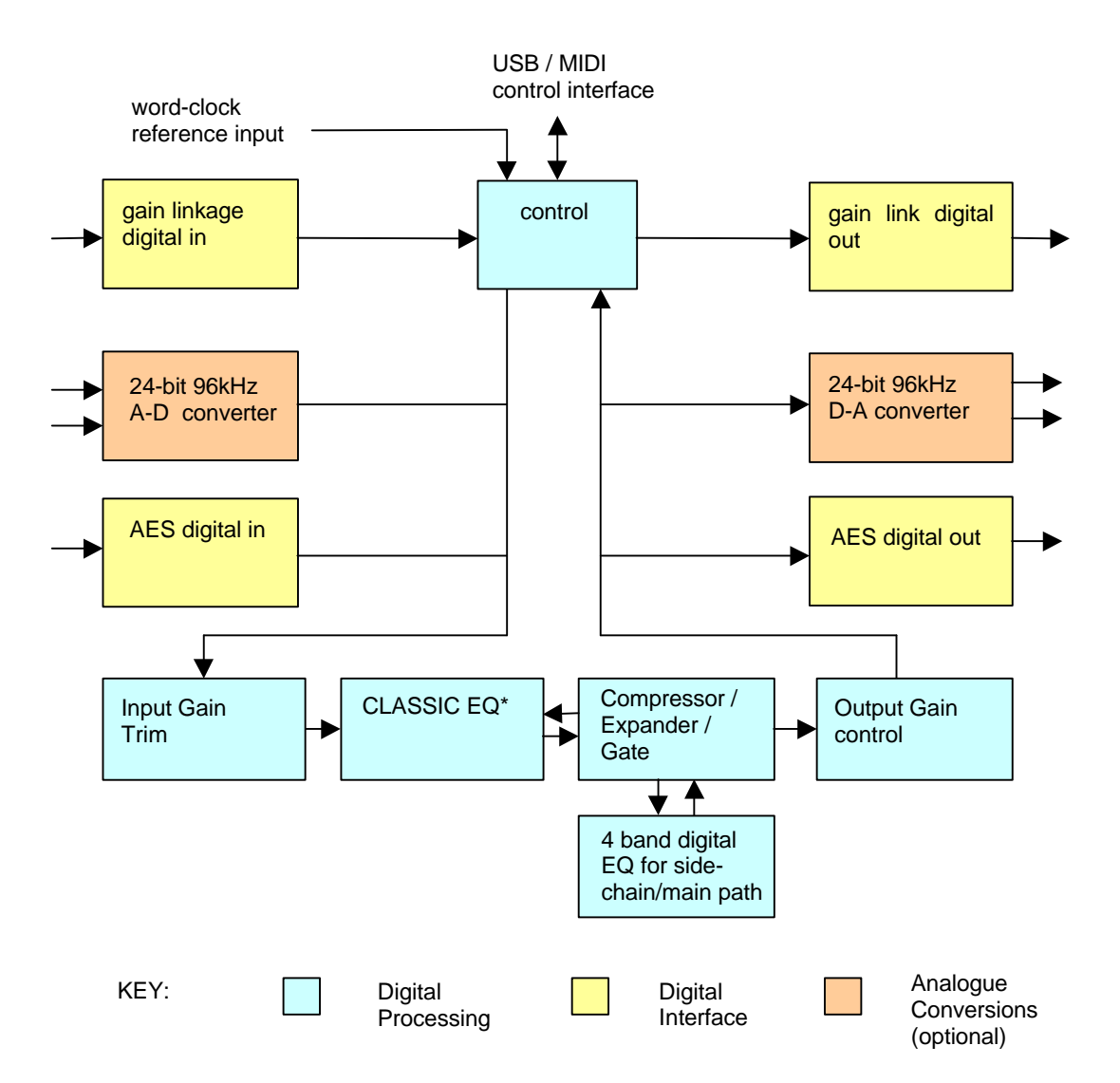

- Compressor can be pre- or post-classic EQ.
- Digital EQ can also be placed in signal path before or after compressor.

## Installing the FX2000

#### Mounting the unit and connecting AC power

The FX2000 is a standard 2U rack mount unit. It is fan cooled and accordingly does not require cooling space above or below the unit, giving the maximum packing density in a rack installation. Ventilation holes must not be obstructed and a free flow of air should be available at the sides of the unit and from the fan at the rear.

Before connecting AC power check that the voltage rating matches your AC supply. Depending on the power supply fitted and local regulations you may be able to set the voltage to the correct setting for your area, or the unit may be supplied pre-set for the area you are in.

For optimum performance the power supply should be uninterrupted. Once connected the power switch on the rear panel (if fitted) should be left "on" and the front panel power button used subsequently for normal operation. This allows orderly shutdown of the FX2000 processes and saving of operating set-up on the FX2000's internal hard disk.

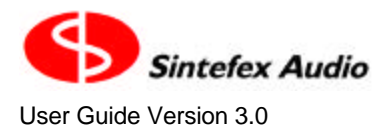

#### **Audio and Control Connections**

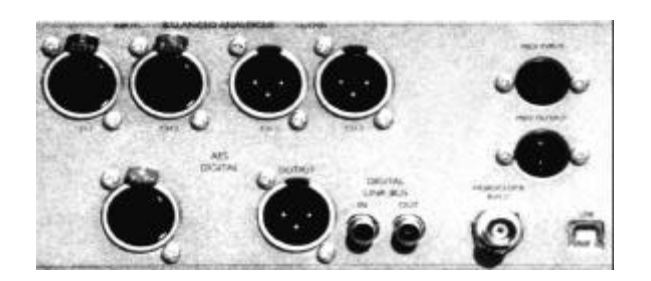

The connector area of the rear panel is shown here. Analogue inputs and outputs (optional item) are at the top of the unit and are provided on balanced XLR connectors. Analogue levels are pre-set to +18dbu for peak digital but may be configured by fitting internal gain adjust headers, available from your supplier, in 2dB steps. Fine gain trim is available digitally from the front panel.

Digital input and output are on XLR connectors to AES specification, with 2 channels per connector at all sample rates. The input will also accept electrical SPDIF signal protocol and levels although with reduced data error recovery window.

A digital gain link bus is provided on RCA phono/pin-jack connectors. This allows compressor gain reduction to be linked between more than one machine.

Word-clock (TTL level sample rate square wave) may be fed to the BNC word-clock connector provided. This can be selected as the reference input from the front panel.

A USB port is provided for connection to a suitably equipped PC for full remote control, software and library update and archiving.

MIDI in and out is provided for sequencer control and allow automated program loading and parameter change from your MIDI sequencer.

## **MIDI Control**

#### General

This software version features MIDI control of parameters and program loading. The system will also transmit program load and parameter control messages if desired.

Full technical details and a MIDI implementation chart is at the end of this guide.

#### Saving MIDI setup

SYSTEM ON / BYPASS

The settings for enabling MIDI are saved with the power-up settings of the FX2000. These settings are saved when the system is powered down or if a "save setup" is performed in the "power-up state" page.

## Text Conventions in this guide

Where possible we try to indicate buttons labelled on the front panel using a type-face similar to the front panel, for example:

CURSOR

INPUT VIEW

And we indicate on screen options using a similar type-style, and usually in quotation marks, e.g.: "do it" "linear ON" "Analogue" "programs"

**OPTION SELECT** 

## 3 How Do I?

## Alter the Compressor Dynamics, e.g. peak or RMS?

#### **Peak and RMS detection**

The compressor dynamic section can simulate two common types of level detector.

- · Peak level detection used in most VCA, FET and variable-mu compressors, and
- RMS detection used typically in compressors with optical gain control elements.

Peak level compressors make use of the peak level of signal, using a full wave rectifier together with attack and release time constants to generate the control voltage that is applied to the gain control element. Such a circuit often uses a gain control element such as an file effect transistor (FET), a voltage controlled amplifier (VCA) or a variable-mu electron tube (valve).

Optical compressors work to level the energy content of the signal rather than its peak amplitude. This is because the lamp brightness in such devices is proportional to the energy in the signal which is measured by the "root mean square" (RMS) level of the signal. This requires some averaging over time so this technique is not as fast as peak level systems but can be more "in tune" with the way that the ear perceives loudness.

For a sine wave, both RMS and peak detector lead to the same general results, but for real signals they differ a lot. For example a square wave of a given amplitude has much higher energy than a sine wave of the same amplitude, and a typical spiky audio signal has much lower energy than a sine wave of equal amplitude. Where the peak detector may give the same gain reduction to all of these signals, an RMS detector will compress the square wave much more than audio wave, so as to even out the energy content of the signal. Since the ear is very sensitive to energy content this is often a better sort of detector to use in many situations.

The compressor may be switched between peak and RMS detection in the compressor set-up screen, shown on the left screen here:

| sampled<br>curves | CH1+2 48k<br>Compressor                                              | 20 10 7 1 1 2 1 0 2 | CH1+2 48k                       |
|-------------------|----------------------------------------------------------------------|---------------------|---------------------------------|
| linkage<br>setup  | Envelope options:<br>Detector <b>2210</b><br>Polarity FULL WAVE RECT |                     | attack release                  |
| big<br>meters     | Select metering view:                                                |                     | slope thresh                    |
| back              | VU and curve<br>bar and curve<br>VU and controls<br>VU only          |                     | limit -12.5<br>input EQ output  |
| system            | Curve graph zoom: +/- 16dB<br>Slope control: Switched                | -16<br>-16 0 +16    | 0.0 off 0.0<br>type:sampled NIS |

You can also access the PEAK / RMS switch from the main compressor page, where it is located at the bottom, as shown on the right screen.

Remember that with RMS detection. In order to average the energy it cannot have very fast attacks (as you can imagine a lamp detector cannot illuminate instantly as signal appears for the same reason). The RMS detector has a limiting attack and release time, and the displayed values are additional attack and release that can be added after this element for better control than on many "real" RMS compressors.

Examples of compressors that feature this sort of detector are the LA2 and LA3, and some more recent optical levellers. When you load these Classic Compressor models, RMS detection will automatically be selected. You can override this if you want after loading them. If you save a program with the value overridden, that value will be used every time you reload the program of course. Since most programs in the factory library were made when only PEAK detection was available, these will usually load with the PEAK option selected.

#### Full Wave / Half Wave Rectification

Most compressors feature a full wave rectifier for measuring the audio signal level. This makes sense because peaks may occur in both the positive and negative going excursions of the signal.

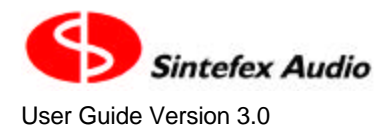

Because the time constant circuit is being continually "prodded" on both the positive and negative excursions, the modulation of the signal that is an essential part of dynamics compression is of an odd harmonic nature. Slow time constants can make this a very small distortion but it is always present, of necessity.

The FX2000 may also be switched to monitor only positive or negative going excursions of the signal. This changes the character of the harmonic structure of the dynamics modulation to predominantly even harmonics, which to many is more musically pleasing. Although it is often not significant which polarity of the signal is monitored it can matter in very asymmetric audio signals such as vocals, bass drum, or direct-injected plucked instruments. This does give some fine control in working on the dynamics of a final mix as it can sometimes be possible to accentuate the vocal performance against the musical backing.

The compressor setup page above can be used to select between full wave, or positive or negative half wave detection, or it can also be accessed from the main compressor page at the bottom right as shown here:

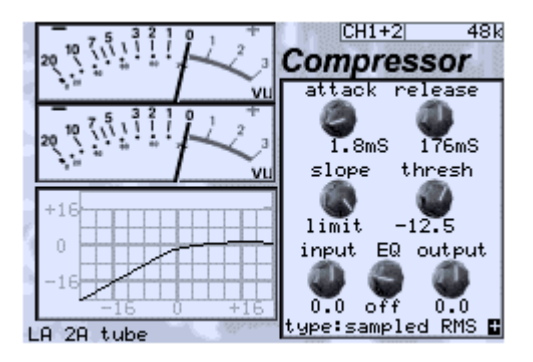

The field at the bottom right can be switched from blank for full wave, to + or - to indicate positive or negative detection.

Actually, although half wave rectification normally only applies to peak detection, the FX2000 also allows this to be applied to RMS detection. It may be necessary to adjust thresholds (typically by about 3dB) to compensate for the loss of half the power when one side of the audio signal is ignored.

## Change the view angle of the display?

Like all LCD displays you need to adjust the view angle according to the way that FX2000 Classic EQ / Compressor is mounted, or to accommodate temperature variations.

Each time you power up the FX2000 the start screen is immediately connected to the DATA knob for adjustment of viewing angle. However be careful if the unit is excessively cold as the display is normally a lot darker until the system has reached normal operating temperature.

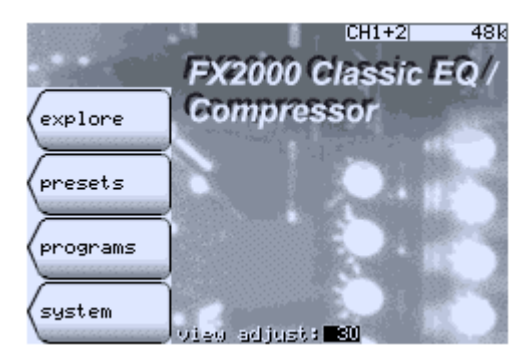

You can revisit the start page at any time

system -> start screen

to make adjustments later, or the following page has a grey scale display that may help you adjust the contrast according to your viewing angle. Page 18

Sintefex FX2000 Classic EQ / Compressor FX2000

system -> setup -> LCD screen

The DATA wheel is ready to adjust the view angle.

This setting will be saved when you power down properly by using the POWER button (they will be lost if the power is cut off before this). You can save these settings straight away if this is a problem by either powering off using the power button, or following the steps shown here:

system -> setup -> more setup -> power-up options -> save setup.

This saves the LCD settings as well as the current choice of audio input, clock source and the other options shown on this page, which are then applied every time you switch on.

## Clear the View Angle if the screen is not viewable?

If the view angle has been adjusted beyond a usable range, it is possible to temporarily disable the software setting by restarting FX2000 Classic EQ / Compressor in its "debug" mode of operation. This is done by switching off all power and waiting 10 seconds. Then power up with SELECT BUTTON 1 held down. You get a lot of messages which we use to debug systems but within a few seconds you will be in the familiar user interface. Follow the instructions "How do I change the view angle of the display?" and save the new view angle.

This operation (of starting up in "debug" mode) is also useful to

- Find out what is going on if there is a hardware problem on start-up, or
- Prevent the system initialising the disk effect storage system if there is a problem with the file system.

### Connect up the MIDI?

The MIDI IN and MIDI OUT connections are clearly labelled on the rear panel of Replicator. These are intended for connection to a MIDI sequencer for real time control of some parameters and for program loading.

The Sequencer MIDI output should be connected to the Replicator MIDI IN, (and vice-versa).

Make sure Replicator is enabled for MIDI communications. On Replicator select

SYSTEM -> setup & sample -> more setup -> remote control.

Select the "MIDI Remote Control? yes" and press "do it".

Then go to the MIDI Setup screen and select whether you want Replicator to transmit or receive program change messages, and if you require parameter control select whether to send or receive SYSEX or NRPN parameter control messages.

For more details see the section on the MIDI in the "General Information" at the end of this guide.

### Connect up the USB?

Universal Serial Bus is the latest desktop bus allowing efficient connection of peripherals to PCs. It is designed to be much faster than the old serial ports common on old PCs, and more versatile than the parallel port for connecting external devices.

USB is connected using a single lead that carries data in both directions. It is connected from the PC end ("upstream") which uses a wide flat connector, towards the external device ("downstream") which uses a squarer connector.

Most PCs have a one or two USB ports and USB external devices have a single socket or a captured cable. Replicator has a socket for the squarer downstream end of the cable.

The signal can be split using a "hub" so one connection from the host can split multiple ways to many downstream external devices. Hubs can be plugged into hubs with only two limits:

1. A maximum of 5 hubs can be placed between the host and the external device. (But be careful - a host PC often has a hub built in which counts as one. meaning only 4 external hubs in series are allowed), and

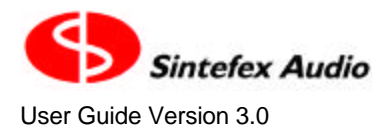

Copyright © 2001 - 2003 Sintefex Audio Lda

2. A maximum of 126 devices can connect to a single host root port. Of course a host can have more than one root port but for now 126 devices is probably plenty.

A cable must be a maximum of 5 metres and by using five 5m cables and 4 hubs you can place the external device up to 25 metres from the host PC.

So the physical connection can be a single USB cable from the PC to Replicator, or a string of cables and hubs.

The PC must be running Windows 98 or better. Windows 95 or NT does not have USB support.

USB cables may be hot-plugged without switching off either the PC or the Replicator.

When Replicator is first attached to the PC and Replicator is set make use of USB ("USB remote control?: yes" in Replicator's remote control page). the operating system will notice the connection. Its response depends on the "USB setup:" chosen on the Replicator remote control screen.

SYSTEM -> setup & sample -> more setup -> remote control.

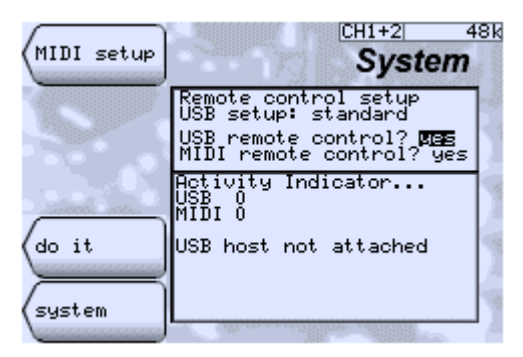

The preferred USB setup is "standard" and Windows will request that a disk is inserted with the appropriate hardware driver. Windows can then be told to look in the drivers folder of the Replimat software which you have downloaded from www.sintefex.com.

Subsequent connections will not require any user intervention unless you change the "USB setup" to a different setting. Each time you plug in or start up Replicator the operating system notices and the connection will be made. You usually see the cursor change to an hour-glass for about half a second.

The exact steps to take are as follows.

Select the "USB setup: standard" and select the "USB Remote Control? yes" and press "do it".

Respond to any requests from Windows for drivers if this is the first connection. You will find a text document giving instructions in the Replimat directory if you need further information.

Run the REPLIMAT software on the PC and in the main menu bar select System | USB and if Replicator is successfully attached you will then be able to select "Show Input" and then "Test echo" or "Inquire" to get useful information from Replicator. You can then exit from these dialogs and Replimat is ready for file transfer or remote control.

### Edit names of programs quickly?

You can use the cursor controls to step forwards and backwards through the name of the program before saving it. The data wheel changes the letter displayed. Two things that make this quicker are:

- 1. Turning the data wheel quickly accelerates its action so it can quickly move near the end where the capital letters and some punctuation are located.
- 2. If you move the cursor to a character *BUT DON'T LET GO OF THE CURSOR BUTTON WHEN YOU GET THERE* turn the data wheel clockwise and the rest of the name scrolls off to the right. This way you can (a) insert some space, or (b) clear the rest of the field quickly by pushing it off the end.

## Find a particular page or window?

Use the VIEW buttons for the Equaliser or Compressor, or for the INPUT section to be able to set up levels, gains etc.

Pages that do not appear to have labels for the OPTION SELECT buttons may have "Vanishing Labels". To find out, press an OPTION SELECT button and see if a list of labels appears. If it does it gives options or allows you to move to other pages.

In this guide we often suggest a route to a particular page from a recommended starting point, often the system option in one of the pages, but also from for example the INPUT button. We show these as in the following example which gets you to the program load page:

system -> programs

Similarly to get a large VU display you follow

**INPUT** -> big meters

Some routes are a few more button pushes away, for example use the following for loading software and effects from WAV files of digital audio data dumps...

system -> setup -> more setup -> disk manage -> disk dump and load -> load.

## Fix and Control the input and output levels?

Select the Input / Output page using the INPUT SELECT button.

This allows input source selection (see "How do I Select an Input?"), and gain adjustment at the input and output of the FX2000.

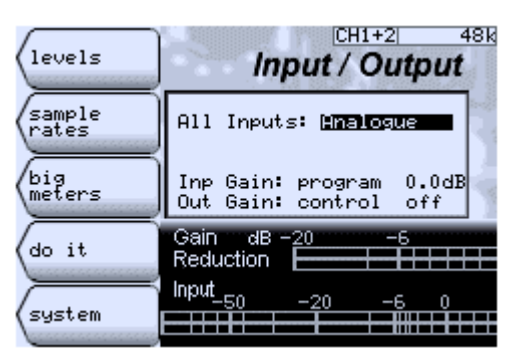

Input gain may be set to say add 3dB by selecting

Inp Gain: program 3.0dB.

Input gain of 0.0dB is the same in both of these settings: Inp Gain: program 0.0dB

and Inp Gain: none 0.0dB

The output gain may be selected to operate from the front panel control by selecting Out Gain: "control"

If you do not want any gain adjustment on the output, and say 0.7dB gain on the input, select Inp Gain: "program" Out Gain: "none" 0.7dB

0.0dB.

This setting affects the current channel or both if ganged. When the output gain control is not active for a channel you are working on the TRACK light will go out.

#### Summary

- Select "program" to enter a fixed gain at the input out output
- Select "none" if you want unity gain at input and output
- Select "control" for the output gain if you want the channel or channels to respond to the output control.

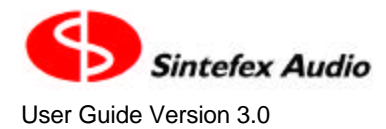

#### Signals above 0dBFS and Clipping

If you add input gain the levels seen within the unit can exceed peak digital audio - that's why the input level meters indicate above 0dBFS. This is perfectly safe as the FX2000 has an extremely high internal "head-room". You will need to make sure that output level is set correctly however to avoid any digital clipping as the signal leaves the unit.

Any signals that clip the analogue to digital converters generate a warning "IN CLIP" in the top right of the display. This cannot be corrected within the unit - the external signal must be reduced in amplitude.

"IN CLIP" is also displayed if the digital input records peak digital signal levels. In this event you must judge whether the signal is arriving distorted from the digital source and if so make any alterations in the previous unit. No further clipping can occur with the FX2000. However clipping can occur at the output unless the output gain is adjusted correctly, as the AES digital audio interface does not have the almost infinite headroom of the FX2000's internal processing circuitry.

## Get Analogue Levels dead right into FX2000 Classic EQ / Compressor?

FX2000 Classic EQ / Compressor is supplied with preset analogue gains into and out of its analogue converters. Unless otherwise ordered a +18dBu sine wave on the balanced inputs and outputs equates to peak digital audio. Other values can be supplied in 2dB steps from +10dBu to +24dBu.

All analogue preset values can be up to a 1dB inaccurate due to variations in the converters and analogue circuitry. To allow accurate matching from your analogue environment to the digital environment the gains can be trimmed digitally after conversion and the following page shows the current settings for these trims:

INPUT -> levels.

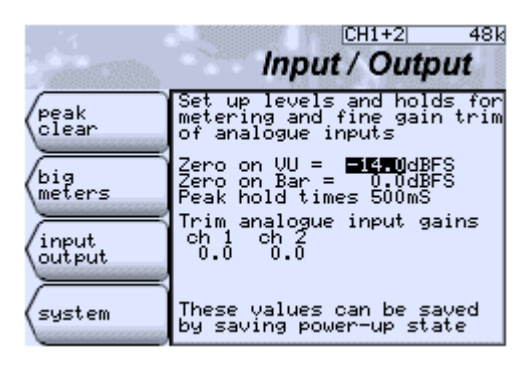

Here you can set up default levels for VU meters, peak meters, set the peak hold times to a variety of values, and trim the analogue input gains separately for each analogue input.

If your external equipment is set up so that 0VU gives +4dBu, this is 14dB below +18dBu, so you may choose the setting shown above which sets the VU simulations to show 0VU at -14dBFS. This is a good setting if you like digital headroom and your desk VU's will match FX2000 Classic EQ / Compressor's (at least on steady tones - FX2000 Classic EQ / Compressor's VU's are a bit more peak sensitive than real VU's). If however you like everything hitting peak digital you will probably find the VU simulations hitting the end stops all the time, so you may want to set 0VU nearer to 0dBFS.

If an analogue input signal clips the analogue to digital converters, or a digital input contains peak digital signals, you will see the message "IN CLIP" on the FX2000 status area at the top right of the LCD screen.

The levels you set here are saved on proper power down (using the POWER button) or by saving the powerup state, as explained in "How Do I Change the view angle of the display?"

### Link Compressor Gain Reduction

When you are working in stereo with dynamics, the gain on a stereo pair can be linked together by pressing the LINK button so that the LED is lit. In this condition, whichever channel is requiring the most gain reduction will apply this gain reduction equally to both channels. This locks the stereo centre position in place and is the normal requirement for a stereo channel.

If you are working with two mono channels, the gain can also be linked by selecting that LINK is ON for both of the channels. Again the gain will be firmly linked even though you may be applying different types of compressor or effects to the two channels separately.

The gain is linked before the final attack and release time constants are applied. When working with
separate mono channels (or with several machines linked externally) you should make sure you set the
same attack and release on each channel for total matching.

#### Soft Gain Linking

For special effects, or if the stereo centre position is not as important as achieving a good dynamics control of each channel independently, but some linkage is still required, it is possible to achieve a soft linkage of gain between channels.

The compressor "display and setup" page shown here has a "linkage setup" option. This accesses the linkage control page, shown here on the left:

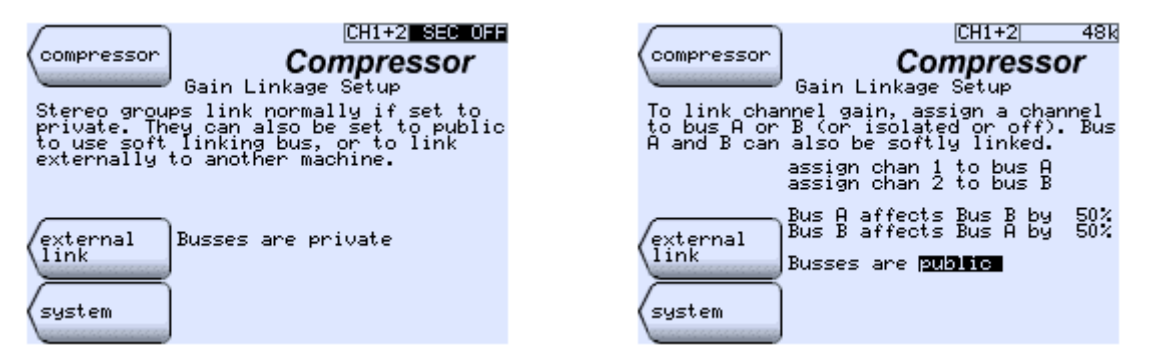

With the cursor keys, highlight the "private" and with the data knob, select "public". This will show the screen on the right.

Soft linkage is achieved by means of selecting the stereo pair (or each mono channel) to use a public pair of gain busses, A and B. Any channels assigned to bus A will be solidly linked together, as will any channels assigned to bus B. However if one channel is assigned to bus A and one is assigned to bus B, it is then possible to set a proportional control between these busses. This is shown on the example screen above.

Here the left channel (channel 1) is assigned to the A bus, and the right channel (channel 2) is assigned to the B bus. A proportional linkage between them is set up of 50% each way. In this way if the left channel is reduced in gain by say 4dB, the right channel will only be reduced by 2dB and vice versa. For special effects it is possible to have different percentages applied from left to right or right to left.

This linkage is shown in the main compressor page by a legend on the meters to indicate which bus they are connected to. If the channel is isolated a '-' is displayed, and if the channel gain reduction is off an 'X' is indicated.

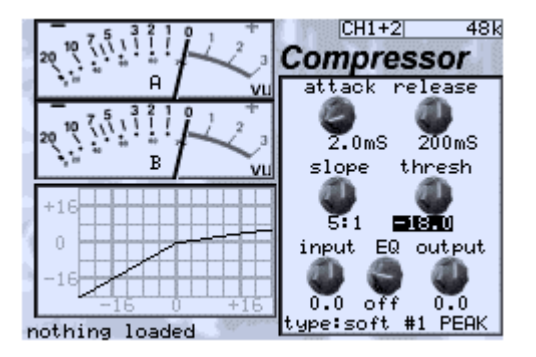

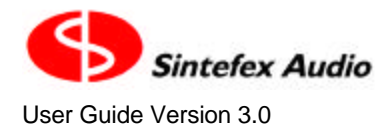

#### Matching Attack and Release Times

When the compressor gain linkage busses are used for linking between different channels, the linked gain is subject to the final attack and release times of each different channel. Within each stereo pair of channels these are guaranteed to be all the same so channel gain is exactly matched. Between different channels you will need to set the same attack and release times on each channel to ensure exact stereo matching. Alternatively you can set them differently for special effects, for example where you are using one signal to modulate another.

## Link Compressor Gain Between More Than One Replicator?

The FX2000 is now very flexible in the way that gain is linked between channels. In particular there is a "public" pair of gain linkage busses. See "How do I Link Compressor Gain Reduction?" for more on this.

This pair of busses can be made public to more than one Replicator by use of the "digital link bus" connection on the Replicator FX2000.

If you select "external link" on the Gain Linkage Setup page, you will see the following page:

| (Linkaga ) [CH1+2] 48k                                                                                                    |
|----------------------------------------------------------------------------------------------------|
| (setup Compressor                                                                                                    |
| External Gain Linkage                                                                                                    |
| You can link several machines together<br>for common compressor gain. This<br>connects the public A and B bus of all<br>the machines together.                                                              |
| Connect the digital link bus output of<br>the master to the digital link bus input<br>of the slave. loop the slave digital<br>link bus output back to the input of the<br>master, or through another slave. |
| One machine must be the<br>master, the others must all<br>be slaves.                                                                                                    |
| \Select link as a master.                                                                                                    |

Here you can see that you can select the FX2000 external gain linkage to be off, or for the machine to a master or slave.

If you have two or more Replicator machines you may connect them in a loop for gain linkage.

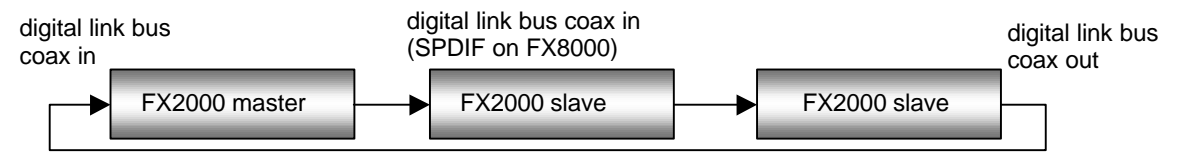

The master digital link bus output connects to the first slave digital link bus input. This machine digital link bus output then connects back to the master digital link bus input, or it may be linked to a third Replicator digital link bus input. The final slave must have its digital link bus output linked back to the master.

Select one of the machines to be a master and the rest to be slaves. Now any channel you select to use the public A and B bus will link with any other channels on all the machines.

- The compressor is still subject to the attack and release controls in each machine. For proper matching
  make sure these are set to the same settings.
- At least one channel of must be selected to use a public group bus on every machine for the group linkage to work. If no channel is connected to the public bus the link will not work.

#### **Caution: Proper Clock Selection**

It is important that all the Replicator systems that are linked together are also digitally synchronised. This will be the case in most digital environments.

However if you are working "all analogue" you will need to make sure the machines are locked to each other. Select the "link bus" as the clock source in the clock select menu of all the slave machines.

#### Recording the gain profile

A single Replicator can be selected as a master, provided that the digital link bus output is connected back into its own input. This has the benefit that if the signal is split and fed to a digital audio recorder, the gain data can be recorded. If multiple Replicators are linked the signal can be split off at any point in the loop.

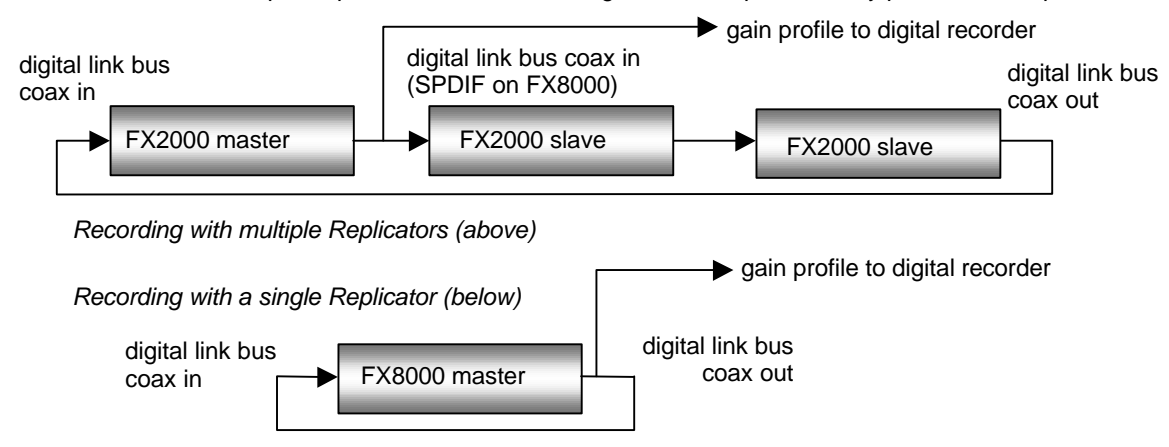

It is then possible to "play back" the gain profile into a machine (or a set of machines). If all the machines are now set to "slave" mode the recorded gain data will cause the recorded gain reduction to be applied to the bus.

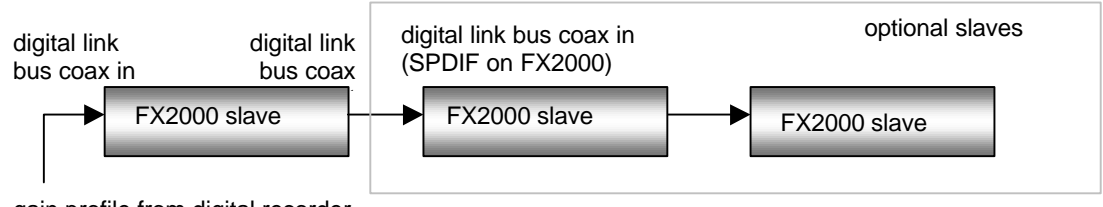

gain profile from digital recorder

#### An Application for Recording Gain Data

An typical situation where this method of recording gain reduction profiles in invaluable is where it is necessary to provide sub-mixes, say for film soundtrack work. The requirement is as follows:

- A full soundtrack is mixed in 5.1 surround, and the music producer sets the correct amount of dynamic gain reduction for the entire mix.
- It is then necessary to supply multiple parts of the mix for film dubbing each with only some of the instruments included, for example, rhythm track, orchestra, vocals (with fx), lead instruments (with fx). These are intended to be replayed together with equal level to recreate the original mix, but allows the film director to rebalance parts if necessary during the final film dub.

Normally it is not possible to do this so that if all the parts are mixed together in the dubbing suite with equal levels the same overall result is achieved as the original mix, because the dynamics compressor performs differently when instruments are removed.

Using the gain profile recording method described, a first pass is made with all the instruments and the gain profile is recorded to a spare pair of tracks of the digital recorder (in some cases only one track is required).

Then, for each sub mix, the gain profile is replayed so the exact gain profile of the full mix is applied to each sub mix. This ensures that the sub mixes will all add together to re-create the original mix as desired by the music producer and engineer.

- Note that when replaying data this completely overrides any internally generated gain.
- When replaying the gain profile, the compressor is still subject to the attack and release controls. For proper matching make sure these are set correctly.

#### Gain Data Format

The gain data format is proprietary to Sintefex Audio but may be recorded on any digital recorder proved that it does not alter the signal in any way. The format uses 24-bits of data, but the method described above will work fine with a 16-bit recorder. However, the signal path between Replicators must be a full 24-bit path - do not break into it except as described above.

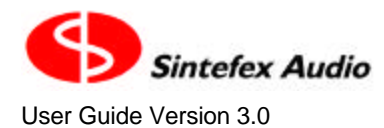

Copyright © 2001 - 2003 Sintefex Audio Lda

The data is flagged as normal SPDIF audio so that it will not cause problems to the digital recorder. The Abus is carried in the left channel and the B-bus in the right. If you are only using one of these busses you will only need one track, otherwise you will need two.

Avoid monitoring the gain reduction signal. The signal (if treated as audio) will have a lot of DC and bass content and if fed to monitors may cause damage. In particular transients in the gain profile may create loud impulsive signals.

- The gain signal cannot be recorded on an analogue recorder.
- The gain signal cannot be recorded if fed through a sample rate converter or other processor. Note that some DAW's have a sample rate converter chip fitted as standard on all inputs. These will need to be switched off.
- The gain signal cannot be recorded on a digital system that uses perceptual coding (MP3, minidisk etc).
- The gain signal cannot be fed over the telephone.

Make the controls work - they do not seem to affect what I am listening to?

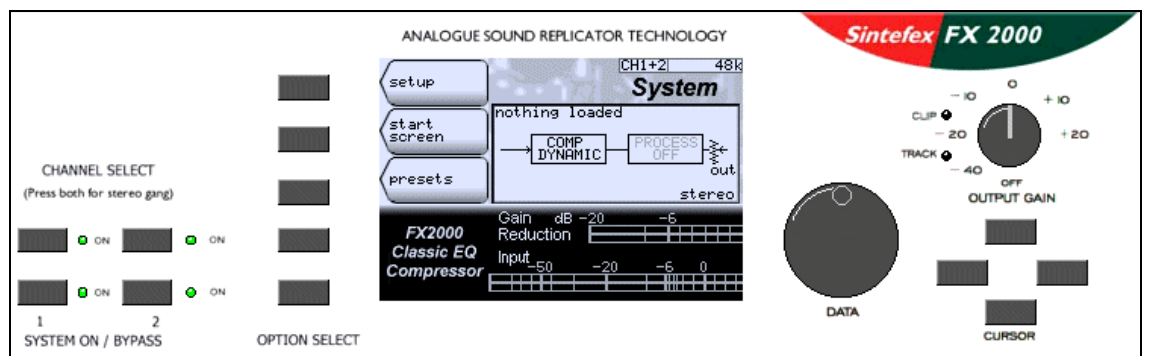

You may be listening to one channel while the other channel is selected. Check the CHANNEL SELECT LEDs and press the button for the channel you want to control.

You may also be bypassed on the channel you are listening to. The SYSTEM ON / BYPASS buttons and LEDs help here.

## Make the FX2000 Classic EQ / Compressor start up the way I want?

system -> setup -> more setup -> power-up options

This provides the following page which allows you to make certain decisions about power-up.

| MIDI setup       | CH1+2 48k                                                                                                    |
|------------------|----------------------------------------------------------------------------------------------------|
| (sample<br>rates | On power up:<br>Don't load anything                                                                                                    |
|                  | Set Default Program<br>Bank 1 number 1                                                                                                    |
| save<br>setup    | These parameters together<br>with current sample rate,<br>input, MIDI & remote<br>options are saved whenever<br>the system is powered down |
| system           | from the POWER button, You<br>can press 'save setup' to<br>save them now.                                                                  |

#### Page 26

#### Sintefex FX2000 Classic EQ / Compressor FX2000

You can select that FX2000 (a) loads nothing at start-up, (b) loads the last power down state\*, or (c) loads a specific program (the "Default Program") which you can select here when you know the bank and number of the program you want to load.

Any change made here is saved when you power down the system using the POWER button. Changes will be lost if AC power is cut off before this. If you want to be sure they are saved, either power down now using the POWER button, wait 10 seconds then power back up again, or press "save setup" which causes an immediate save. The advantage of powering down is that you can check that the system is doing what you expected of it.

In addition to the start up options for loading the system at power-up, the FX2000 also saves the following settings at power down (or when you press "save setup"):

- current audio source,
- sample rate
- sample clock source,
- LCD view angle
- Meter level options
- Settings for USB and MIDI remote access

When the FX2000 is restarted, these items are always restored to the state saved at power down.

\*If the system is shut down by cutting AC power off externally, it cannot do a final save of the current set-up of the machine. If you have selected "Load power down state" the system will load the state saved as the last "undo" operation performed. This should be close to the final setting you want.

## Move a Program to a different memory?

#### To move a program:

- 1. Select the system to "stereo" by making sure both CHANNEL SELECT LEDs are on (this allows a program to load both channels as saved rather than just the one channel you are working on).
- 2. Load the program you want to copy to a new location. (system -> programs) and select the program to load, then press "load",
- 3. Press the "save" option in the Programs page,
- 4. Scroll to an empty memory location in the list, or one you want to overwrite.
- 5. Edit the name if you want to.
- 6. Press "do save" and a copy of the program is made at the new location. (You will have to confirm that you want to overwrite an existing program if the memory is in use).

## Remote Control the FX2000?

The FX2000 may be controlled from a PC running Sintefex Replimat software. This is done by installing Replimat software on a PC running Windows 98 or 2000 or better (you can get the latest version of Replimat from our web site).

Connect the PC to the FX2000 using a USB cable and follow the instructions with the software for installing the necessary drivers.

The FX2000 may also be controlled from any MIDI sequencer, whether running on a PC or on a Macintosh. See the sections on using MIDI for more information.

## **Register This Software?**

After installation this software will operate normally for approximately 3 months (720 hours) of use. At any time during this period authorised end users may register this software which will remove any time limitation.

From the start screen, select the "Register Software" option. You will see this screen which displays a code unique to your system.

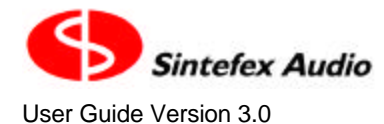

#### Copyright © 2001 - 2003 Sintefex Audio Lda

| (              | CH1+2 48k                                                                                                    |
|----------------|----------------------------------------------------------------------------------------------------|
| (enter<br>code | Software Registration                                                                                                    |
|                | Version                                                                                                    |
| start          | Registration of this<br>software is free to all end<br>users. Please send the<br>following code to Sintefex<br>Audio using the<br>registration form in the<br>user guide. You can also<br>register on-line at |
|                | www.sintefex.com                                                                                                    |
| screen         |                                                                                                    |
| system         | <ul> <li>When you receive the<br/>authorisation code please<br/>use the 'enter code' button<br/>to complete the process.</li> </ul>                                                                           |

Please copy this unique code to the registration form at the end of this manual. Add the software version number (also shown on this screen) and the other information requested. Then either mail or fax it to Sintefex Audio - the contact information is shown on the form. Alternatively you can register this software on-line at www.sintefex.com.

Sintefex Audio will then issue an authorisation code. This should be entered by pressing the "enter code" button in the page shown above. You will then see this page:

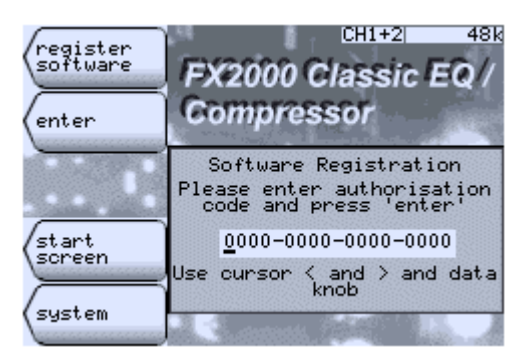

Enter the authorisation code in the four 4-character fields shown by rotating the data knob to select a character, using the cursor left and right keys to move between characters. Once the code is correct press the "enter" button to complete the process.

- The code is not case sensitive so you can use lower case instead of upper case if you wish.
- The letter O can be used instead of the number 0 to avoid excessive eye strain!

Provided you have entered the code correctly you will see a confirming message. If the message reports that there is an error in the code, simply check it against the code you have received from Sintefex Audio and correct any errors.

After the code has been entered correctly you will not see the "register" option again and you will have unlimited further use of the software.

Authorised dealers and those evaluating the system can renew the trial period by supplying the same unique code to Sintefex Audio with details of the requirement. Sintefex can issue a renewal code which is entered like a full authorisation code and will cause the evaluation period to restart. Note the same code cannot be used again, a new unique identifier code will be created for future authorisation.

### Save the settings for the next session?

Save the current settings as a PROGRAM by selecting the PROGRAM page...

system -> programs

Then press the "save" option. Select an empty or unwanted memory location, give a suitable name for the program and press "do save".

The settings can be recalled at any time by loading the same program.

If you want to take the settings away with you, you should upload the program using USB to a PC for archiving.

Most settings on an FX2000 use the factory pre-set Classic EQs and Classic Compressors. These are available from our library on our web site so if you need to use your program on another FX2000 or on an FX800 you will usually find them already installed. If they are not you can obtain a copy of the classic Compressor or Classic EQ from the web site and load it to the new machine.

If you have used a program imported from an FX8000 it may have an associated sample. This will need to be uploaded along with the program if you do not already have a copy from the original FX8000 sample. For more information on this see "How do I use FX8000 Samples on my FX2000?".

In summary, if you were using a Classic EQ effect, this cannot be uploaded. It could be

- Part of the standard FX2000 Classic EQ / Compressor library which may be obtained from the Sintefex Audio web site, or
- A special effect created for a FX2000 Classic EQ / Compressor customer you would need to obtain a copy from the owner of the FX2000 Classic EQ / Compressor to be able to reproduce it.

### Select an Input?

Press INPUT.

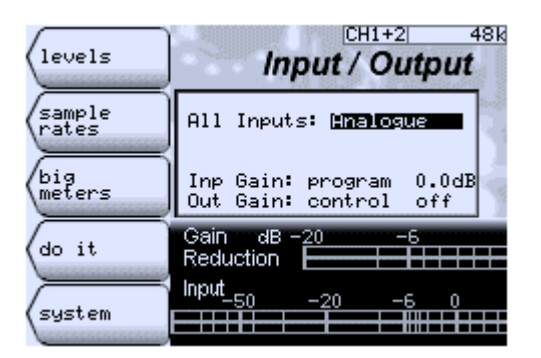

All Inputs: allows you to select digital or analogue input into the two channels. (Analogue input is not available if this option is fitted in the hardware.)

Select the channel inputs from the list, which includes "Digital", "Analogue", and "Analogue DC". You must press "do it" to make the change take effect.

#### Analogue & Analogue DC

The analogue converters in the FX2000 contain an automatic digital hi-pass filter (HPF) that removes unwanted DC components always present in analogue to digital converters. This is usually inaudible but some engineers prefer to disable this filter. This is achieved by selecting "Analogue DC". Unless the sound difference is critical in your application you should avoid this setting as it allows some DC offset to be present in the digital signal, which can reduce headroom or cause problems in downstream processing. Use the "Analogue" setting in preference.

The digital hi-pass filter has its -3dB point at 1Hz and its -0.1dB point at 6.5Hz when sampling at 48kHz. These frequencies are doubled at 96kHz.

Even when selected to "Analogue DC" the input circuitry of the FX2000 is not DC connected. This is common analogue practice and is not considered a problem.

The analogue converters can only disable their DC filter if both channels are selected to "Analogue DC". See the "Input (all): and Input (this)" heading below.

#### **Digital Input and Sync**

If you are using a digital input you need to make sure you have the system synced correctly, especially if the FX2000 is the master clock reference in a system. See "How do I Sync to master sync?" for more details.

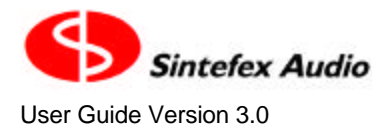

#### Analogue Levels and Clipping

If an analogue input signal clips the analogue to digital converters, or a digital input contains peak digital signals, you will see the message "IN CLIP" on the FX2000 status area at the top right of the LCD screen. You will have to reduce the level from the preceding equipment to prevent this if it is a problem.

#### **Different inputs on each channel**

You can choose between the two options:

All Inputs: and This Input:

when selecting the analogue input.

If you are operating the FX2000 as two separate channels it is possible to select a different input for each channel (assuming you have the analogue option fitted to the hardware). So for instance channel 1 can be fed from channel 1 of the AES digital input, while channel 2 is fed from the analogue converter, or vice-versa.

To do this use the cursor controls to select the "All Inputs" field and use the data knob to change it to "This Input". Now you can select the input for whichever channel you have selected (using the "CHANNEL SELECT" keys). If you have selected both channels (stereo gang) you will control both channels together either way. ". You must press "do it" to make the change take effect. If you don't, the inputs will stay the same and the legend will change back to "All Inputs".

If you try and select "Analogue" on one channel and "Analogue DC" on the other channel, the system will set "Analogue" on both. The analogue converters can only disable their DC filter if both channels are selected to "Analogue DC".

### Switch a section in and out for comparing the effect?

Each section has a SECTION ON button indicated by an adjacent LED. In addition the whole system has a SYSTEM ON / BYPASS button. If the channels are ganged these will be locked together.

Using the SECTION ON button rather than the SYSTEM ON / BYPASS button will keep any system input or output gain in place. This may allow you to compare the effect better than a system bypass.

## Switch the whole system in and out (bypass) for comparing the effect?

Each channel has a SYSTEM ON / BYPASS button. If the channels are ganged these will be locked to-gether.

In bypass the digital output is fed from the digital input via the shortest processing route available, except that if delay management is switched on the bypass delay can be made to match the processing delay up to 150 samples (most processing is much quicker than this).

Analogue input to output is still converted to digital and back again. The system input / output gain adjustments are bypassed along with all the effects. If you need to keep the system gains in place, consider using the individual SECTION ON buttons for bypass.

System bypass operation features a cross-fade operation between the processed and unprocessed signals, to avoid any clicks due to fast switching

## Switch off the FX2000 Classic EQ / Compressor?

The FX2000 should always be switched off using the front panel power button.

Because the POWER button is under the control of the software (to prevent accidental switch off), it is possible for the POWER button to be inoperative if there has been a software problem, or if the software has not fully loaded. In this case power should be removed (or switched off at the rear of the unit if a switch is fitted) for a minimum of 10 seconds.

When you re-power the system, the POWER switch should be operating again.

The POWER button does not operate if you are

- In the middle of a long software operation that cannot be interrupted (eg disk load),
- Downloading digital audio data dump files to the "LINK" SPDIF input.
- Running the Test Engineering Software (a trouble shooting option), or
- Running the START ROM (usually a trouble shooting option),

## Sync to Master or Reference Clock?

Select the Sample Rate page:

INPUT -> clock

The master clock source and be selected from the list.

- automatic selects the reference to the digital input if you have selected the digital input, or to internal if you have selected analogue.
- internal uses the in-built clock generator and is used for analogue work or if FX2000 Classic EQ / Compressor is master in a digital system
- AES selects the AES input as the reference
- wordclock selects the BNC wordclock input
- "link bus" selects the digital link bus as the reference source. This connection is normally used for compressor gain linkage between machines and this selection should be used slave machines unless all are digitally locked to a common source using one of the options above. It can also be used to lock to an SPDIF reference if gain linkage is not required.

## Use FX8000 Samples on my FX2000?

#### The FX8000 Sampler

If you are familiar with the Sintefex Replicator FX8000 Sampling Digital Audio Effects Replicator then you will know that the Replicator process that is used to replicate the signal paths of Classic EQ and Classic Compressor units can actually reproduce almost any analogue signal path (and many digital ones too for that matter).

Using the FX8000, samples may be made of a favourite mic channel, from mic input through to the recording feed (possibly including compression), or a miked-up speaker system may be sampled for its unique electromechanical sound. This can include non-linear amplification like a guitar amp and cabinet, or can include some limited ambience as early reflections in the room can be captured by the FX8000.

Samples may also be made of analogue signal paths including magnetic tape recording and disk cutting to vinyl or acetate.

Please note that this guide does not explain all the ins ands outs of FX8000 sampling. You will have to refer to the FX8000 manual for that. However if samples have been made and saved, it is fairly straightforward to use them on the FX2000.

#### Samples on the FX2000

The FX2000 is designed as a simple to use Classic EQ / Compressor unit and so most of the complexities of process sampling and replication are hidden from the operator.

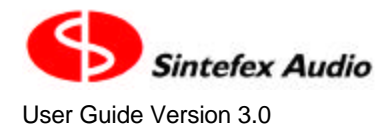

However the system is capable of loading programs that use samples from an FX8000, and these can then be used on the FX2000, although with no further editing facilities available. Such programs can also include compressor dynamics according to how they were saved on the FX8000 machine.

Some samples of this type are available as part of the FX8000 library and can be loaded to the FX2000 for audition.

#### **Programs and Samples**

Users of the FX2000 will be familiar with programs as snapshot settings of the controls of the unit that can be saved for recall to the same state at a later time. These programs can also be uploaded to a PC for archiving and exchange.

If a program is saved that used a Classic EQ unit, the program does not contain all the data to simulate the EQ, but it does have a record of the EQ unit selected so that when the program is recalled the correct EQ unit is automatically loaded from the Effects store on the FX2000 to re-create the effect.

Programs saved on an FX8000 machine may also contain a list of Samples that were made and saved on an FX8000. These are stored in a separate section of the internal hard disk. If such a program is uploaded to a PC as well as the required samples, these may then be downloaded to an FX2000. The FX2000 contains a sample area that is used only for this purpose (that is. you can't make your own samples to store in it).

Once this is done it is possible to call up the program, which will load its associated samples. Selecting programs is the same as for any other program. Shown on the left here is an example where the FX8000 library bank 8 programs have been loaded to the FX2000.

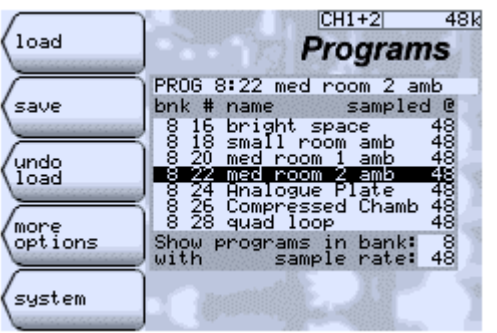

Classic EQ Classic Compressor Compressor

Loading an FX8000 Program with Samples

Viewing a Sample imported from an FX8000

The program "med room 2 amb" is an FX8000 program that uses two samples made in small live rooms and features the early reflections of these rooms.

Selecting this program (bank 8 number 5) and pressing "load" will cause the necessary samples to be loaded into the Replicator Processing section of the FX2000. These are placed into the section of the FX2000 dedicated to simulating Classic EQ units, so the sample may be auditioned using the EQUALISER SECTION ON button, and a graphic indicating the process may be viewed by pressing the EQUALISER VIEW button, as shown above on the right.

You can see that there is a different sample on each channel and these can be separately viewed using the "view channel" field and the data control.

In addition, the NON-LIN button may be used to switch on and off any analogue distortion characteristics according to the needs of the application. If NON-LIN is off, the "lin" field can be adjusted using the data knob to select amongst the multi-level individual parts of the sample.

Please note that the matching samples must be installed on the FX2000 for this to work. The program itself does not store the sample data, only the list of samples to use and the settings of the machine.

#### Limitations

An FX8000 preset program can also use processing sections present on the FX8000 but not available on the FX2000, for example delay and reverberation effects referred to as "after effects, or AFX" on the FX8000.

Page 32

#### Sintefex FX2000 Classic EQ / Compressor FX2000

If a program is loaded that makes use of these effects they will simply be missing from the FX2000 version. In the example above, the FX8000 program uses some additional delays to fill out the effect. These are therefore missing on the FX2000 reproduction. However the effects can still be useful in audio processing, and does make available unique effects not otherwise available.

#### **Returning to Classic EQ**

While an imported sample is displayed, pressing the EQUALISER VIEW button does not call up the change to Classic EQ option, but instead views the imported sample. To load a Classic EQ, use the system page "presets" option and select "Classic EQ".

#### Summary

Samples made on an FX8000 or distributed as part of the FX8000 library may be used on the FX2000 but with a few limitations:

- Any Digital EQ stored in the program will not be available
- Any delay or other effects from the FX8000 AFX section will not be reproduced
- It is not possible to edit any of the sample settings

In order to use a sample it is necessary to have both the sample and a program that uses the sample available. The sample and the program must be loaded to the FX2000 using the Replimat PC application.

The program then may be selected as a preset program and this will load the sample into the FX2000 Replicator Processor EQUALISER section. The sound of the sample can be switched on and off with the EQUALISER ON button, and any additional compression can be monitored using the COMPRESSOR ON button.

## Use the Compressor Curves from a Sampled Compressor while using a Classic EQ?

When you load a Classic Compressor you get both the characteristic gain reduction curves and the signal processor path, each of which provides a constituent of the Classic Compressor sound.

However if you need a Classic EQ, as long as you load this AFTER the Classic Compressor, it will take over the signal processing slot of the FX2000 to simulate the original sampled equaliser, but leave the dynamics section available, including leaving the last loaded compressor gain curves.

The combination can be saved as a program and loaded in one go at a future time with all the settings you have chosen.

## Use the Data Wheel, CURSOR keys and SELECT buttons?

When a page is being displayed on FX2000 Classic EQ / Compressor's LCD screen, there are usually a number of data entry fields on the screen.

Pressing the CURSOR keys moves you between fields in the way that should feel natural.

When the cursor is on a field, it is highlit, usually as white on black, but for some entries, like for instance text fields, the cursor is an underline character for the character that can be edited.

Turning the DATA knob or wheel causes the selected field to change. If it is a number the number is changed, if it is a list, the list is scrolled through and if it is a character the character is selected from the alphabet.

Some data values take effect immediately, while some are stored and you need to press "do it" to make it take effect. This is usually when you need to get a number of things adjusted properly before letting the change take place.

The DATA wheel has built in acceleration. If you turn it faster the values change more rapidly.

You can achieve two additional effects for speedier use.

If you use the cursor keys to get to a data field and before the CURSOR key is released, you turn the data knob anti-clockwise, the highlit area moves to the higher digits of the data value. This allows the data value to be changed a lot faster.

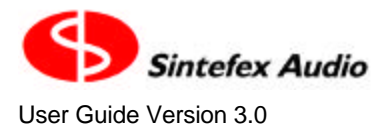

If you use the cursor keys to get to a character in a string and before the CURSOR key is released, you turn the data knob clockwise, the right hand part of the legend can be scrolled to the right to make room for inserting text or to clear the field.

## **Use Delay Compensation?**

Delay Compensation allows the FX2000 system delay to be set according to a number of options.

- Minimum Delay: This causes FX2000 to operate with minimum processing delay at all times (this is the way the FX8000 has worked until now).
- Bypass Matched Delay: This causes the BYPASS setting to match the processing delay when the system is in.
- Fixed Delay: This fixes the FX2000 processing delay at 150 samples, regardless of the effects selected (except for POWER LINEAR (linear phase) EQ).

To get to the delay options select... SYSTEM -> setup

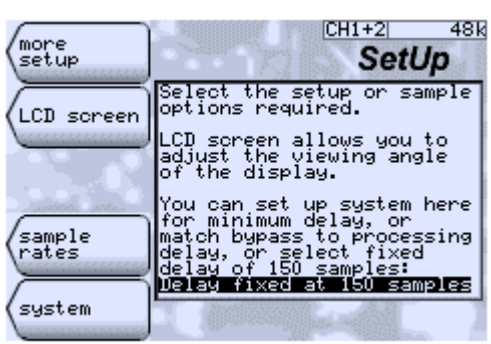

A different mode may be used on each channel if working in mono.

 Some effects may exceed the specified delay or not be matched in BYPASS, for example linear phase EQ or reversed samples. The delay is displayed in the main system page in mS as measured from analogue in to analogue out.

#### What are the advantages of Delay Compensation

The minimum delay is often the best choice for real time work, for example recording or live use. In addition selecting the BYPASS to processed signal delay can make comparing the effect with the bypass easier as the timing relationships remain unchanged.

The fixed delay mode allows multiple channels to be used with a consistent delay. This delay, although small, may be critical in a real-time situation or a multi-track mix. A change in delay when the system is switched to bypass may change the acoustic effect of an instrument in a mix, especially when it may be one of many microphone channels in a setup, for example a multi-miked drum kit or orchestral performance.

#### Some points to watch:

- It is not possible to match the delay of Linear Phase EQ as this typically amounts to about 2000 samples.
- Samples effects incorporate delays dependent on the device sampled, so delay compensation is only as
  accurate as the original sample. Samples are assumed to have peak response at 20 sample delay unless
  a delay is specified in the sample file. In addition some delays are frequency dependent so delay matching has to be a compromise.
- The processing delays are in addition to input/output delay. The Analogue In to Analogue Out has a fixed overhead of about 1.3 mS (about 63 samples) at 48kHz. Digital In to Digital Out is shorter.

## Use the Expander/Gate?

Select the COMPRESSOR VIEW button, then touch the OPTION SELECT buttons to get the options shown below. Touch the "expander/gate" OPTION to select the Exp/Gate page.

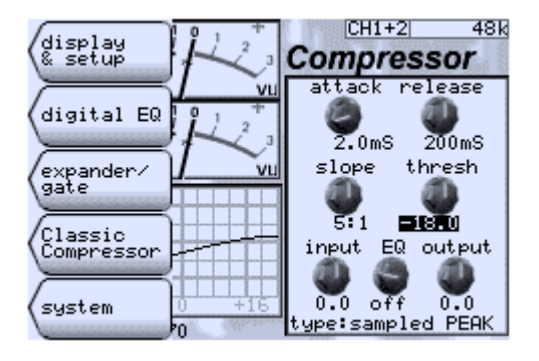

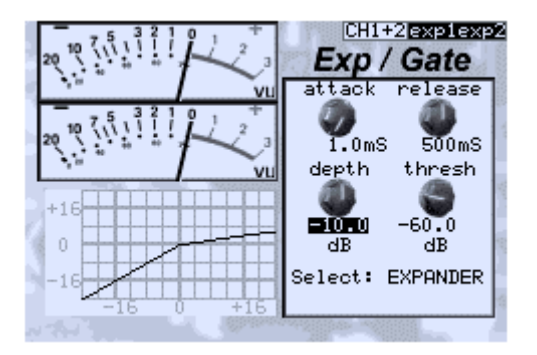

You can adjust the various parameters and use the "Select:" field to choose between "OFF", "EXPANDER" and "GATE". When either channel is actually expanding the status area will show "exp1" and/or "exp2" as shown here.

Attack is the time it takes the gain to recover when a signal re-appears after expansion or gating is in operation. Release sets the rate at which the gain reduces when the signal falls below the threshold.

The expansion curve is 2:1 and the maximum gain reduction that the expander/gate gives is set by the "depth" control. This gives an easy control of expansion.

The expander and the gate differ in that if gating is in operation, the threshold automatically increases by the amount the gain reduces. This allows a clean "switch on" or gate opening when the signal exceeds the higher threshold.

The expansion and gate characteristics are not sampled from original analogue equipment, but are provided for use with the sampled compressors to add to the functionality of the original device. This allows you to recover dynamic range lost in compression while preserving the sound of analogue compressors (if a Classic Compressor is loaded) or to augment the Classic EQ if you are using that.

The gain reduction shown is the combined gain reduction of the compressor and the expander gate. The compression curve shown is for the compressor section, even when you are looking at the expander/gate page.

You can return to the main compressor page by choosing the OPTION "back" or by pressing the COMPRESSOR VIEW button again.

 The expansion or gate gain reduction is never linked to other channels. Each channel operates independently.

## Use Two Mono Channels or the same on both stereo channels?

If both channels are selected (both channel 1 and 2 LEDs on) then everything you do affects both channels. This is called "ganged" mode.

If you hold down one channel select button and touch the other, the channels will un-gang to two separate mono channels with the sane settings. You can now select one or the other with the channel select buttons and the selected channel will be under your control while the other channel continues to do what it was set to do.

## View the VU or bar meters?

For viewing input levels select

**INPUT** -> big meters

Touch any SELECT key and the vanishing labels appear which allow you

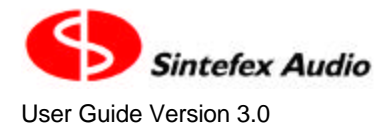

- setup the levels (especially for VU meters)
- toggle VU and bar meters
- return to the system page

These vanishing labels will disappear if you do not use them for 15 seconds or if you touch the DATA wheel or CURSOR key.

### Work with LINEAR PHASE?

When you touch the EQ VIEW button (and there is no classic EQ installed) the following page invites you to go to the Classic EQ select page. Touch the "Classic EQ" OPTION SELECT and you can select from the bank of Classic EQs available..

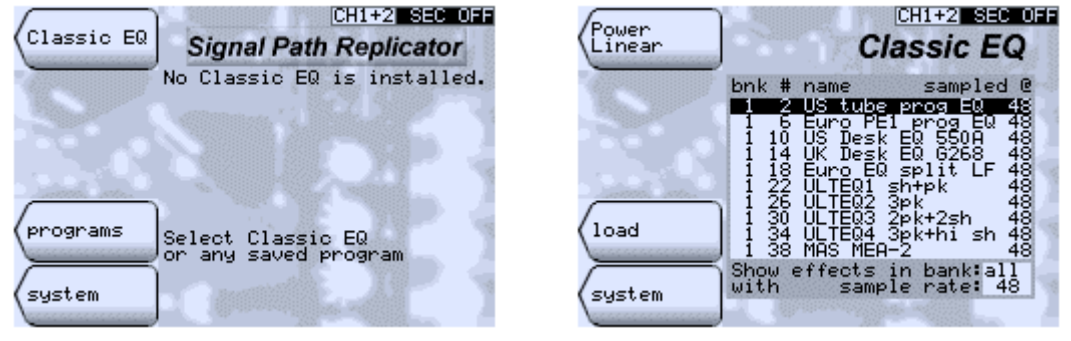

You can also turn on the Power Linear Mode before selecting an EQ. Assuming you just press "load", you will see the loading messages then the selected EQ will be displayed and be operation. When the classic EQ is displayed, touch any OPTION SELECT button to see the options shown below. Press the "Power Linear" button to move on to screen shown here on the right:

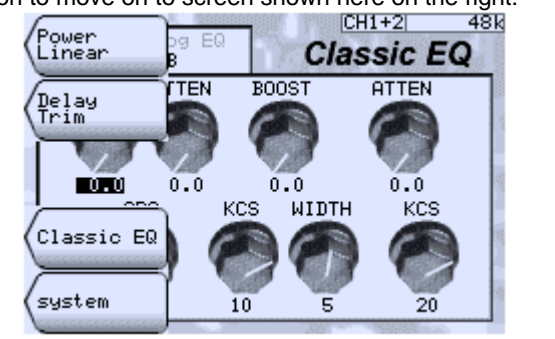

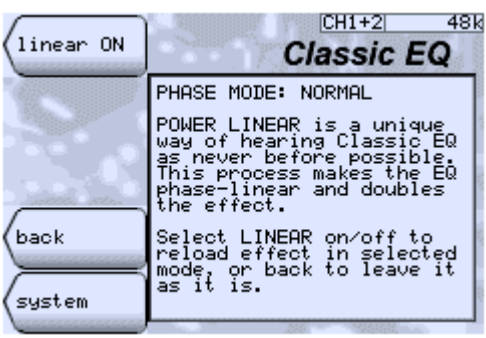

This allows you to access the "linear ON" option. Press this button. This takes you to the classic EQ select page:

| Power<br>Linear | Lin Phase EQ                                                                                                    |   |
|-----------------|----------------------------------------------------------------------------------------------------|---|
|                 | bnk # name sampled @<br>1 2 US tube prog EQ 48                                                                                                    |   |
|                 | 1 6 Euro PE1 prog EQ 48<br>1 10 US Desk EQ 550A 48<br>1 14 UK Desk EQ 6268 49                                                                                                    |   |
|                 | 1 18 Euro EQ split LF 48<br>1 22 ULTEQ1 sh+pk 48                                                                                                    |   |
| load            | 1 20 ULTEQ2 39K<br>1 30 ULTEQ3 2pk+2sh 48<br>1 34 ULTEQ4 3pk+1 sh 48<br>1 39 MOS ME0-2                                                                                                    |   |
| sustem          | Show effects in bank:all<br>with sample rate: 48                                                                                                    | H |
| 129200          | and the second second se |   |

Here you can load any classic EQ you want to hear in this unique, linear phase, recreation of a classic analogue effect.

To switch the POWER LINEAR mode off, the POWER LINEAR option now offers you a "Linear OFF" option. Once again this will not take effect until the next time you load a classic EQ.

## 4 General Information

## Warning and Error Messages

These are some of the warning and error messages you may get, what they mean and what to do about them. Some of these require a confirmation before proceeding while some are reported for information without stopping operation.

| message                                                                             | means                                                                                                    | action                                                                                                    |
|-------------------------------------------------------------------------------------|----------------------------------------------------------------------------------------------------|----------------------------------------------------------------------------------------------------|
| Do you want to save<br>with the unedited<br>name?                                   | You are about to save a pro-<br>gram but have not edited the name.                                                                                                    | Either continue to save with the old name or go<br>back, edit the name and then save again. Too<br>many programs on disk with the same name<br>can be confusing.                                                                                                    |
| Effect not found                                                                    | The program is loading a classic<br>EQ or compressor but the re-<br>quested effect is missing.                                                                                                    | You should load the missing effect from the latest library release, and use the "tidy disk" feature to sort the effects into numerical order.                                                                                                    |
| graphic -nn<br>-or-<br>no bitmap -nn<br>(in pre v2.1 software)                      | System software has been up-<br>graded but the matching graph-<br>ics have not been updated. nn is<br>the internal identifier for the<br>missing graphic.                                                                      | Complete the upgrade by running the latest<br>version of Replimat and reloading the soft-<br>ware The system will work without it but the<br>display will be wrong.                                                                                                    |
| Memory already in use,<br>do you want to over-<br>write it?                         | You are trying to save a pro-<br>gram over an existing program.                                                                                                    | You can abandon it or overwrite the current contents of the program memory.                                                                                                    |
| Memory empty, using<br>unit impulse                                                 | A program tried to load an FX8000 sample that is not stored on the disk.                                                                                                    | Load the latest sample banks or the specific sample required by the program.                                                                                                    |
| No program is se-<br>lected, check search<br>bank and sample rate                   | You tried to load a program<br>when no valid program was se-<br>lected in the listing box                                                                                                    | Usually this means you are looking in an<br>empty program bank. Scroll to "Show pro-<br>grams in bank n" and select a different bank or<br>"all".                                                                                                    |
| Please register this<br>software - it is quick<br>and easy to do                    | The software is reminding you that it should be registered for continued use.                                                                                                    | There is still plenty of time for evaluation so<br>you can ignore this. If you have purchased the<br>system please register the software for unlim-<br>ited use                                                                                                    |
| Program's sample rate<br>differs, load anyway?                                      | You have selected a program<br>saved at a different sampling<br>rate.                                                                                                    | You can try loading it but it may not be appro-<br>priate for the current sampling rate. Often it is<br>better to change sample rate and try again.                                                                                                    |
| Programs in bank 8<br>usually require FX8000<br>for correct replay.<br>Load anyway? | Library bank 8 usually contains<br>programs that use FX8000<br>processing not available in<br>FX2000 machines.                                                                                                    | You can try the load but you may hear no ef-<br>fect or at least not what was saved on an<br>FX8000.                                                                                                    |
| Registration of this<br>software is free to<br>all end users                        | The software must be registered<br>with Sintefex Audio for use be-<br>yond a period of about 1000<br>hours of use. This is free of<br>charge to end user customers.                                                            | The evaluation period can also be renewed by distributors or system evaluators. See "How do I Register This Software?" for more information.                                                                                                    |
| This selects an un-<br>locked digital source.<br>Check the input sig-<br>nal.       | You have selected a digital input<br>or clock source that is currently<br>not locked to a valid input.                                                                                                    | You should connect a valid input (at which<br>point the message box will go away and<br>the operation will complete). You can<br>abandon the change or go ahead anyway if<br>you know the signal will be connected later.                                                                                                    |
| This software must be<br>registered for contin-<br>ued use                          | You must register the software<br>with Sintefex Audio for uninter-<br>rupted use of the system. All<br>users can do this free of charge.<br>Evaluation users and distributors<br>can request a renewed evalua-<br>tion period. | End users should make a note of the code<br>on the "register software" page and send<br>this to Sintefex Audio using the card in the<br>manual for a permanent authorisation<br>code. When this is entered this message<br>will no longer occur. Evaluators should<br>contact Sintefex Audio for a renewal<br>authorisation. See "How do I Register This<br>Software?" for more information. |
| use was suspended be-                                                               | Replicator was attached by USB                                                                                                    | This message is shown in the "Remote                                                                                                    |

Copyright © 2001 - 2003 Sintefex Audio Lda

| message                                                            | means                                                                                                    | action                                                                                                    |
|--------------------------------------------------------------------|----------------------------------------------------------------------------------------------------|----------------------------------------------------------------------------------------------------|
| cause remote computer<br>was shut down.                            | to a computer (host) or hub that<br>was powered down. To Repli-<br>cator this is indistinguishable<br>from continual reset requests<br>from the host. Accordingly Rep-<br>licator has temporarily sus-<br>pended the connection. | Control" page on Replicator which will con-<br>tinue to operate normally from its front<br>panel. To re-establish USB connection, en-<br>sure the PC host or USB hub is powered up,<br>and that "USB setup: standard" and "USB<br>Remote Control? yes" is selected, and press<br>"do it". |
| Warning, matching ef-<br>fect has changed since<br>program created | The program is loading a classic EQ or compressor but the re-<br>quested file is different from that expected.                                                                                                    | Either the program or the classic effect is<br>out of date. You should reload the affected<br>program and effect from the latest library<br>release.                                                                                                    |
| Warning, matching sam-<br>ple has changed since<br>program created | The program is trying to load an FX8000 sample but the re-<br>quested file is different from that expected. No sample is loaded.                                                                                                 | Either the program or sample is out of date.<br>You should reload the affected program and<br>sample from the latest library release.                                                                                                    |

## **Status Display Messages**

At the top right of the LCD display is an area that shows various messages ranked in order of importance. The following table shows a summary in order of importance (i.e. the higher messages in the table will appear instead of the lower ones if the warning condition applies). Warnings above BYPASS (and external reference that is more than 5% out) will also flash to indicate a condition that requires attention.

| message    | means                                                                                                    | action                                                                                                    |
|------------|----------------------------------------------------------------------------------------------------|----------------------------------------------------------------------------------------------------|
| no ref     | external digital reference is se-<br>lected but no reference is sup-<br>plied.                                                                                                    | Check the digital input has a good signal if audio input<br>is digital. Check that the clock reference is selected to<br>automatic or if not that the input selected is fed a valid<br>digital signal. Try a different connecting lead. If all<br>else fails use an internal reference.                                                                                                    |
| unlocked   | The system has not been able to<br>lock to the reference input even<br>though it appears to be present.<br>It may be at a sample rate not<br>supported by FX2000 or it may<br>be too unstable to lock to                                                                             | Check the quality and sample rate of the reference<br>signal. Try a different connecting lead. If all else fails<br>use an internal reference.                                                                                                    |
| IN CLIP    | The current input is producing<br>peak digital signals (clips). This<br>may be acceptable if your ears<br>tell you that the clipping is not a<br>problem, but be aware that<br>adding EQ (for example HF lift)<br>can make these clips noticeable<br>later in the signal processing. | If it is an analogue input you will need to reduce the signal level into the FX2000. If it is a digital input you need to reduce the output of the device sending digital signals. If this is a DAW it may be set to hit digital peak from time to time, in which case you can ignore the warning. If you are habitually getting overload from analogue signals you can trim the input gain of the FX2000 by fitting a gain adjustment header. See the installation information. |
| LIMIT      | At least one of the channels is<br>doing a NON-LIN analogue<br>simulation and has hit its peak<br>level, triggering a limit operation.                                                                                                    | Usually only happens (1) in Classic Compressor if the compressor make up gain is excessive, or (2) in Classic EQ or FX8000 sample import if the DRIVE is too high. These overdrive the analogue signal path simulator which limits the signal. Reduce the level or switch NON-LIN off.                                                                                                    |
| MIDI OVF   | MIDI messages arrived too fast<br>to handle, some have been dis-<br>carded                                                                                                    | Slow down the rate at which your sequencer is send-<br>ing parameter update or program load messages to<br>the FX2000.                                                                                                    |
| BYPASS     | The system is bypassed on the channel(s) you have selected.                                                                                                    | Press "SYSTEM ON / BYPASS" to enable the<br>FX2000 to process the audio.                                                                                                    |
| SEC OFF    | The section (EQ, compressor)<br>you have displayed on the LCD<br>is bypassed.                                                                                                    | Touch the "SECTION" button on the EQ or compres-<br>sor to enable the section. If it is the EQ section you<br>may need to load a Classic EQ if one is not currently<br>loaded. Press the EQUALISER VIEW button to get<br>this option.                                                                                                    |
| expl, exp2 | The Expander/Gate section of                                                                                                    | If this is not want you want, select the                                                                                                    |

| message             | means                                                                                                    | action                                                                                                    |
|---------------------|----------------------------------------------------------------------------------------------------|----------------------------------------------------------------------------------------------------|
|                     | the Compressor is reducing the gain on the channel indicated to expand the dynamic range.                                                                                                    | COMPRESSOR VIEW and touch the OPTION but-<br>tons to select the "expander/gate" option. Select the<br>Expander/Gate to "OFF" or adjust the controls to<br>taste.                                                                                                    |
| Gate1,<br>Gate2     | The Expander/Gate section of<br>the Compressor is reducing the<br>gain on the channel indicated by<br>gating the signal.                                                                                               | As above.                                                                                                    |
| ext 48k,<br>96k etc | This shows the sample rate cur-<br>rently in operation, locked to an<br>external reference. If it is<br>FLASHING it warns you that the<br>actual sample rate is more than<br>5% away from the selected<br>sample rate. | If the message is FLASHING, you may have the<br>wrong sample rate selected in the FX2000 or it may<br>be receiving the wrong sample rate reference. This<br>may be okay if you are (for example) using varispeed.<br>If it is unexpected, select the correct reference clock<br>and the correct sample rate for the FX2000 using the<br>INPUT->clock option. |
| 48k, 96k<br>etc     | This shows the current internally selected sample rate.                                                                                                    | You can change this using the INPUT->clock option if this is not what you wanted.                                                                                                    |

## File Types

Users who are using a PC for system management and update will be creating a number of files on their PCs. This is a summary of the file types and the extension (characters after the dot) they use.

| extension | file type                                        | more detail                                                                                                    |
|-----------|--------------------------------------------------|----------------------------------------------------------------------------------------------------|
| .rpg      | Replicator Program                               | Settings of all controls on Replicator are a program. When stored on a PC they have this format.                                                                                                    |
| .rsm      | Replicator Sample                                | FX8000 users can create samples of signal paths, and the FX8000 library contains some of these. They can also be used on FX2000. See the section "How do I Use FX8000 Samples on my FX2000"                                                                |
| .rfx      | Replicator Effect                                | This file contains a classic EQ or Classic Compressor and is supplied by Sintefex Audio for download to FX2000 ma-<br>chines to add to the library of these samples available.                                                                             |
| .pdf      | Portable Document File                           | A document that can be read on any computer with an Ac-<br>robat reader, available free of charge from Adobe. This is<br>the main method of distributing documents on the internet<br>as it is independent of computer type and word processor<br>package. |
| .dll      | A part of Windows software applications.         | Windows applications consist of an .exe main file and a number of .dll files that perform part of the work. All must be present for correct operation.                                                                                                    |
| .exe      | The main part of a Windows software application. | See above. Replimat.exe is the main part of the Replimat program.                                                                                                    |
| .sys      | A system driver file.                            | This is required to allow Windows to talk to external hard-<br>ware, e.g. the FX2000 hardware                                                                                                    |
| .ldr      | A loader file of new FX2000 firmware             | This is copied to the FX2000 hardware to update the on-<br>board firmware program. This allows new operating features<br>to be added to an FX2000 system.                                                                                                  |
| .inf      | An information file.                             | This is used by Windows to manage installation of .sys files                                                                                                    |

## Glossary

Some of the terms used in this guide...

| term   | means                                                                                                    |
|--------|----------------------------------------------------------------------------------------------------|
| 0dBFS  | Zero dB relative to Full Scale digital. This refers to the peak signal level that the digital audio converters or interface can handle. A sine wave of this signal level will produce clip indications although will be passed undistorted. A sine wave at any higher level or any other waveform at this level will produce clip indications and will be distorted by the converters or the digital audio interconnection (AES or SPDIF). Internally the FX8000 can handle signals higher than this due to its use of 32-bit floating-point format. see "head-room". |
| 24-bit | Digital audio can be to 16-bit accuracy as on a CD or to a higher accuracy as often done                                                                                                    |
|        |                                                                                                    |

| term                   | means                                                                                                    |
|------------------------|----------------------------------------------------------------------------------------------------|
|                        | in master recording. 24-bit is the highest accuracy in use and can offer a dynamic range approaching 144dB from minimum dither noise to peak signal, and is never actually achieved in practice due to converter limitations. In addition every calculation must generate further inaccuracy. FX2000 does all processing on 32-bit floating-point audio data to preserve the best accuracy over multiple arithmetic operations.                                                                                            |
| AES                    | Audio Engineering Society - often used as a term for the professional digital audio inter-<br>face standardised by the AES in 1992, in which a pair of signals is carried on a cable with<br>XLR connectors. This signal can usually be sent a lot further and more reliably than the<br>similar domestic SPDIF format.                                                                                                    |
| Analogue DC            | Input option on FX2000 in which the digital DC removal filter present in most analogue to digital converters can be switched off if preferred to extend low frequency performance at the expense of some digital DC offset.                                                                                                    |
| Application            | A program that runs on a computer under control of the operating system.                                                                                                    |
| Classic Com-           | One or more samples of the signal processing path of a prized compressor together with                                                                                                    |
| pressor                | one or more sets of gain reduction curve data which together contain all the data needed for recreating the sound of that compressor in a range of settings. The recreation is per-<br>formed entirely digitally using the unique Dynamic Convolution process.                                                                                                    |
| Classic EQ             | A collection of samples of a prized equaliser, sampled in a large combinations of settings,<br>and presented with an approximation of the control layout of the original equipment, and<br>arranged so that settings equivalent to those available on the original equipment select<br>the nearest sample or sample, often interpolating between them to get a very close ap-<br>proach to the original equaliser sound, reproduced entirely digitally using the unique Dy-<br>namic Convolution process.                  |
| Clock Rate             | Same as sample rate, so called because the system sees the sampling as a precise clock tick at the sampling rate.                                                                                                    |
| Compressor             | An audio processor that reduces the dynamic range of programme material, turning down louder parts according to a chosen characteristic, often called the characteristic curve of the compressor. It is used for supplying audio to a less than perfect audio channel (for example AM radio) or for dramatic effect in music production.                                                                                                    |
| Digital Gain<br>Link   | In order to avoid image shift in a stereo or multi-channel compressor it is necessary to link<br>the gain so that the channel requiring the greater gain reduction at any instant determines<br>the gain to be applied equally to all channels. In a digital system this gain linkage must be<br>applied digitally and this is done within a unit or using a proprietary format between multi-<br>ple units.                                                                                                    |
| DSP                    | Digital Signal Processor - a computer chip optimised for processing the real time digital signal that represents an audio waveform.                                                                                                    |
| Dynamic<br>Convolution | A proprietary process for using a sample of an audio processing system or signal path taken at multiple levels to recreate the sound of that signal path digitally at a future time, including recreating the way that a signal processor can sound different according to how loud a signal is passed through it.                                                                                                    |
| Effect                 | This is a general term for Classic EQ and Classic Compressor effects stored on an FX2000. Thus an FX2000 may separately store Programs (that contain the settings of the machine), Effects (which contain the information about how to sound like an EQ of Compressor). In addition Samples can be separately stored as on an FX8000 for replay of samples made on an FX8000.                                                                                                    |
| Expander               | An audio processor that increases the dynamic range of programme material by turning down the level of quieter passages below a threshold. It is used for reducing low level noise and restoring dynamic range after compression.                                                                                                    |
| Floating Point         | In addition to the standard maximum audio sampling accuracy of 24-bit fixed point,<br>FX2000 preserves this accuracy and adds a further 8 bits of ranging data to create 32-bit<br>floating point values. This means that the theoretical 144dB of signal to noise ratio is pre-<br>served through gain changing stages of compression and EQ right to the point where the<br>24-bits must be fed out again as accurately as possible. This gives about 800dB of inter-<br>nal dynamic range to the arithmetic processing. |
| Full/Pos/Neg           | Full wave rectification for compressor level detector as opposed to half-wave where posi-<br>tive half cycle (Pos) or negative half cycle (Neg) may be selected. Half-wave level detec-<br>tion gives compressor artefacts rich in even harmonics, while full wave (which is more<br>usual) can only generates odd harmonics. Even harmonics are often regarded as being<br>more "musical".                                                                                                    |
| Gate                   | Similar to an expander but with the additional effect of requiring a more significant audio event to restore the audio gain (open the gate) after the gain has reduced (closing of the gate). This is often used for dramatic effects and cleaning up percussion and other tracks of a multitrack recording.                                                                                                    |

| term                  | means                                                                                                    |
|-----------------------|----------------------------------------------------------------------------------------------------|
| Headroom              | This refers to operating at signal levels somewhat below 0dBFS (or peak digital level) to allow room for unexpected audio events or for equalisation to take place without immediately encountering clipping. During the early days of CD manufacture it became normal to operate with almost no headroom due to early 16-bit systems sounding very unpleasant as the signal level was reduced. Modern conversion and 20 or 24-bit working should allow for operating levels some 12 or 18dB below peak as normal practice while exceeding CD performance and avoiding clipping. Final mastering to CD can then optimise the final levels to peak if this is desired. |
| Linear Phase          | A method of processing audio in which all frequencies are delayed by the same amount.<br>This preserves transient response and is often equated with a better stereo image. Total<br>system delay is usually greater as all delays must be compensated by a matching pre-<br>delay so this is not usually applicable to real time use. However it is a valuable tool in<br>post-production and mastering.                                                                                                    |
| MIDI                  | Musical Instrument Digital Interface, used both for performance note data and in effects units like the FX2000 for loading programs and adjusting parameters, usually under control of a sequencer.                                                                                                    |
| Operating<br>system   | The program that a computer runs when switched on that allows you to run one or more applications, and supplies services such as disk access to every application in a standard way.                                                                                                    |
| Peak/RMS              | Please see RMS/Peak                                                                                                    |
| Power Linear          | New method of using classic EQ in which both linear phase and extended control range are provided.                                                                                                    |
| Program               | Often called a "preset". This is a snapshot of the settings of an FX2000 unit saved on the internal hard disk for recall at a later date. Such a program may also be uploaded to a PC using the Replimat software for transfer to other machines or for archiving. A program also contains a list of effects or samples required to complete the effect, which are separately stored.                                                                                                    |
| Process               | Often used as an abbreviation for Replicator Process, or generally for the effect a processor has on a signal.                                                                                                    |
| Replicator<br>Process | The signal processing section of the system that executes the Dynamic Convolution pro-<br>cess, which is responsible for replicating the effect of a sampled analogue system. This<br>system requires a number of co-operating DSP chips to perform the necessary task.                                                                                                    |
| RMS/Peak              | Two measurements of signal level. Peak is the familiar maximum and minimum levels<br>achieved by the audio signal waveform. RMS is a measure of the energy contained in the<br>signal. Signals of the same peak level contain most energy if they are a square wave, half<br>as much energy is they are a sine wave, and much less for spiky (and typical audio)<br>waveforms. This is referred to as the "crest factor" and is the reason why a compressor<br>that optimises peaks can sound very different from one which optimises energy.                                                                                                    |
| Sample                | A sample of how an audio processor affects the signal passing through it, taken in such a way that the unique Dynamic Convolution process can recreate the audio effect of the original unit entirely digitally, including any level dependent manifestations of the original, usually analogue, processor. Samples can be made on an FX8000 and are also used in the construction of Classic EQ and Classic Compressor effects.                                                                                                    |
| Sample Rate           | The sampling or clock rate of a digital audio system, typically 44.1kHz for CD, 48kHz for much master recording, and 88.2kHz of 96kHz for high sample rate recording. These sample rates are twice the maximum frequency that can be processed by a system. The higher sample rates are often thought to sound better but this can often be accounted for by simplistic digital systems (for example most digital EQ) suffering problems in the top octave. The higher sample does not suffer this effect as it accurately reproduces the original equipment right up to the maximum frequency possible.                                                              |
| Sampling              | The process of passing a special test signal through an analogue processor, taking sam-<br>ples at multiple levels from peak audio level through a range of over 40dB to assess the<br>performance of the processor and storing a set of derived responses as a sample for later<br>recreation of the effect using the Dynamic Convolution process. This also includes in the<br>case of a dynamics processor, measuring one or more of the gain reduction curves of the<br>device for later simulation of the dynamic characteristic.                                                                                                    |
| SPDIF                 | Sony Philips Digital Interface. Similar to AES but carried on an unbalanced cable or on a domestic optical fibre. An SPDIF wired signal can be connected to the FX2000 AES input using a suitable adapter and the FX2000 will receive SPDIF audio provided the signal source is located fairly close to the FX2000.                                                                                                    |

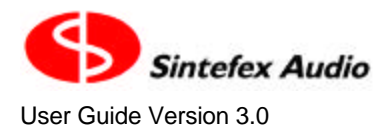

## FX2000 Technical Specification

#### Overview

- Channels 2.
- 2 channel compressor/equaliser running up to 96kHz sampling rate for high sample rate surround compression and EQ. (Channels may be used independently).
- Fully balanced professional input and output on both analogue\* and digital connections.
- 24-bit analogue conversion\*, 24-bit digital processing, up to 24-bit digital i/o.
- Analogue input\* digital hi-pass DC removal filter (selectable off in software): Attenuation 3dB at 1Hz and 0.1dB at 6.5Hz (48kHz sampling). (2Hz and 13Hz at 96kHz sampling).
- Single cable AES operation at all sampling rates using high-speed digital audio transmitters and receivers. AES interface is present in all machines, regardless of whether the analogue interface is fitted.
- Word clock reference in.
- Sample rates: the 4 main sample rates of 44.1, 48, 88.2 and 96 or will lock from 30kHz to 96kHz external reference.
- Unique Digital gain link interface compatible with IEC 958 (SPDIF).
- MIDI input and output for remote control from sequencer/keyboard and for remote operation.
- USB port for high-speed interconnection to suitably equipped desktop computer.
- Internal hard disk for sample and program storage
- Balanced analogue input and output levels can be customised to meet individual installation standards by addition of plug-in modules\*.
- Processing latency: Typically better than 100 samples digital in to digital out (subject to change in the course of continuing development) plus any inherent delay in sample loaded as peak energy may not be at start of sample response.

\*Analogue interface is an option and is not field upgradeable. The option may be added by return to factory or authorised service centre and requires exchange of system board. AES digital interface is always fitted.

#### **Channel Pair:**

#### Inputs

2 channel electronically balanced Analogue input (optional) XLR pin 2 hot\*:

+18dBu (± 1dB) for peak digital sine wave, >10k impedance (optional).

#### AES balanced input (2-channel) XLR:

Meets AES-3 1992. Also supports up to 96kHz 2-channel sampling as proposed for standard revision. AES embedded data is not processed or routed to output.

#### **Outputs**

2 channel electronically balanced Analogue output (optional) XLR pin 2 hot\*:

+18dBu (± 1dB) from peak digital sine wave.

#### AES balanced output (2-channel) XLR:

Meets AES-3 1992. Also supports up to 96kHz 2-channel sampling as proposed for standard revision.

\*Analogue interface is an option and is not field upgradeable. The option may be added by return to factory or authorised service centre and requires exchange of system board. AES digital interface is always fitted.

#### **Master Section:**

#### Inputs (audio)

#### Gain link on coaxial SPDIF Digital Input\*\*:

Stereo (2-channel) phono (RCA jack) connectors to IEC958 receiving proprietary gain link information.

#### Outputs (audio)

#### Gain link on coaxial SPDIF Digital Output\*\*:

Stereo (2-channel) phono (RCA jack) connectors to IEC958 receiving proprietary gain link information.

#### Data/Reference Connections

Word clock: 75ohm BNC TTL level word clock input. System sample rate may be synchronised to this signal.

MIDI in and out: Allows MIDI control and sequencing of major parameters and program load.

**USB interface:** for connection to personal computers. Contact Sintefex Audio for availability of appropriate drivers and software.

\*\*Subject to free software upgrade available in due course in accordance width our policy of continuing product development.

#### **Digital Processes**

#### **Total Processing:**

- 10 SHARC® floating point digital signal processor: one handling SPDIF and ADAT interfaces, monitor mixing and system administration., nine per channel pair
- Maximum Processing: 800Mflops per channel.
- Disk storage: not less than 3Gbytes per system.
- Unique Dynamic Convolution Algorithm giving analogue sound sampled from real analogue units.
- Unique Power Linear mode of reproducing analogue equalisation with linear phase response.

## MIDI Implementation: the gory details...

The implementation in the FX2000 is designed to be as transparent as possible. For more information about MIDI terminology see the complete MIDI spec v1.0 available from the MIDI Manufacturers' Association.

#### **Channel Selection**

Because an FX2000 has two channels, it is able to transmit and receive commands on more than one MIDI channel. MIDI channels map directly onto physical channels. For example MIDI channel 1 will control FX2000 channel 1. If the FX2000 is linked into stereo, messages on either channel will update the stereo pair together, and the FX2000 will transmit changes on channel 1 only.

The FX2000 will also transmit and receive program change on MIDI channel 16 as a "whole machine load" which permits reconfiguration (e.g. stereo to mono and vice versa). (see "Program Load" below).

The FX2000 normally operates in OMNI OFF mode. This may be changed by a MIDI mode change message on the FX2000 basic channel which is 1.

#### **OMNI OFF**

The FX2000 receives commands for channel 1 on MIDI channel 1 and for channel 2 on MIDI channel 2. If the FX2000 is set to operate in stereo, commands on either of these two channels will be applied to both channels.

Commands on other channels will be ignored. (except for channel 16 "whole machine load").

#### OMNI ON

The FX2000 can be selected to OMNI ON by means of a MIDI OMNI ON message addressed to the basic channel (which is set to channel 1).

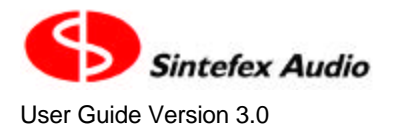

Copyright © 2001 - 2003 Sintefex Audio Lda

In this mode, a command on any channel will be applied to the channel currently selected on the front panel (or both channels if operating in stereo). A "whole machine load" addressed to channel 16 will accordingly be treated as a simple load of the current channel rather than what was intended (see "Program Load" below).

A MIDI reset command will switch OMNI OFF if MIDI is enabled.

#### **Program Load**

The FX2000 accepts standard MIDI Program Load commands. These are usually preceded by a MIDI bank select command to specify which bank to load from. If this is missing, the last set bank will be used. This is not shown in the program load page as you may be working on channel 2 while a sequencer is controlling channel 1.

The normal mode is OMNI OFF and this will allow a new program to be loaded into either of the two channels if operating in MONO or into the channel pair if operating in stereo. If possible the program is loaded "seam-lessly", i.e. if the model specified does not change and the routing is the same, a new set of parameters will be cross-faded to without an audible glitch. If operating in MONO the second channel will not be affected by this load.

If a program load is received addressed to channel 16 (and the mode is OMNI OFF), the FX2000 will treat the program load as a "whole machine load". This allows a program to reconfigure the FX2000 from stereo to mono or vice versa, and if a mono program is loaded, the two channels will be set independently to the values stored with the program. This is always done with the FX2000 muted on all channels as it is not possible to perform a glitch-free change of the system configuration.

If the MODE is set OMNI ON a program load message on any channel will be directed to the currently selected channel(s). It is not possible to perform a "whole machine load" as the channel number for this (16) is ignored.

After a program load, the system will be busy for several seconds. Further MIDI commands issued during this period will be missed. If the command is from a sequencer for real time control, be sure to allow sufficient time including time for the FX2000 disk to spin up if it has timed out and stopped.

Bank select commands may be issued with either the LSB or the MSB MIDI bank select command. Since values other than 1 - 8 are ignored, a full MSB, LSB pair will work fine too. The FX2000 sends bank select as an LSB only.

#### Parameter Control

Parameter control is provided to allow MIDI automation, or fine tuning, of an FX2000 program. It is not intended to give full control replacing the front panel functions. It can adjust the main EQ and dynamics controls in real time but cannot load models or configure the system. This should be done by means of loading programs.

The FX2000 can receive or transmit parameter control in two common formats. SYSEX messages can be used in which the 7 or 14-bit parameter value can be controlled easily by most sequencer software, or control change codes accessing "Non Registered Parameter Numbers" (NRPN's) may be used. Which of these you choose depends on the capabilities of your sequencer or MIDI control software.

The FX2000 can also transmit parameter changes when a control is altered (in either the SYSEX or the NRPN format). These are suitable for recording in a sequencer for automation on replay.

Most parameters are set using 14-bits of precision. It is possible to switch the FX2000 to receive only the MSB of such commands to allow control from MIDI controllers which only output 7-bit slider values, for example. Adjustment will of course be a little less precise.

For more details and a MIDI implementation chart see the end of this guide.

#### **MIDI echoes**

When the FX2000 is connected to a sequencer it is not uncommon for MIDI messages to be echoed by the sequencer. This usually presents operation problems as due to the buffering in the sequencer and the FX2000 MIDI ports, a sequence of small changes can arrive delayed and interrupt the changes you are trying to make.

#### Page 44

#### Sintefex FX2000 Classic EQ / Compressor FX2000

To prevent an echoed program load or parameter change from duplicating a front panel operation it is possible to set an "ignore" time, in which any MIDI messages received after a MIDI message is transmitted will be ignored for a short period.

This should be used if it is not possible to prevent the sequencer from echoing messages it receives. It does mean that messages already recorded - say for channel 1 in a two channel mono set-up - may be ignored as you record changes for channel 2, at least for the period set for ignoring messages.

The "ignore" period can be set simply to "on" to get a default ignore period (typically 1 second), or to a period from the list in the MIDI setup page. The period is automatically multiplied by ten for ignoring program load messages received, to make sure that a slow program load does not get repeated because the time has already elapsed when it is complete.

The FX2000 will not re-transmit a change it receives via MIDI, so "infinite loops" cannot occur.

## **MIDI Implementation Chart and Parameter Numbers**

**MIDI Implementation Chart** 

Date: 20th March 2003, version:3.0.0

|                  |                | Transmitted  | Recognized   | Remarks                                                    |
|------------------|----------------|--------------|--------------|------------------------------------------------------------|
| Function         |                |              |              |                                                            |
| Basic            | Default        | 1            | X            | Also recognises one MIDI                                   |
| Channel          | Changed        | 1-16         | X            | channel per audio channel<br>(OMNI OFF)                    |
| Mode             | Default        | Mode 3       | X            | Default is OMNI OFF. Poly                                  |
|                  | Messages       | X            | OMNI ON/OFF  | and Mono are not relevant                                  |
|                  | Altered        | ****         | POLY ignored | to this unit (note 7)                                      |
| Note Num-<br>ber | True Voice     | *****        | X            | As this is an effects unit,<br>note data is ignored. Hence |
| Velocity         | Note On        | X            | X            | also there is no meaning to                                |
|                  | Note Off       | X            | X            | Poly/Mono mode.                                            |
| After            | Key's Channel  | X            | X            |                                                            |
| Pitch bend       |                | X            | X            | -                                                          |
|                  | 0              | X            | 0            | Bank Select MSB (note 6)                                   |
|                  | 6              | 0            | Ō            | Data entry MSB (note 1)                                    |
|                  | 32             | 0            | 0            | Bank Select LSB (note 6)                                   |
| Control          | 38             | 0            | 0            | Data entry LSB                                             |
| Change           | 96             | X            | 0            | data increment (note 2)                                    |
|                  | 97             | X            | 0            | data decrement                                             |
|                  | 98             | 0            | 0            | NRPN LSB (note 3)                                          |
|                  | 99             | 0            | 0            | NRPN MSB                                                   |
|                  | 100            | 0            | O (127 only) | RPN LSB for "null" only                                    |
|                  | 101            | 0            | O (127 only) | RPN MSB (note 4)                                           |
| Program          |                | 0            | O 0-127      | in banks 1 - 8                                             |
| Change           | True Number    | ****         | O 1-128      |                                                            |
| System           |                | 0            | 0            | (note 5)                                                   |
| Exclusive        |                |              |              |                                                            |
| System           | Song Position  | Х            | X            | _                                                          |
| Common           | Song Select    | Х            | X            | _                                                          |
|                  | Tune Request   | X            | X            |                                                            |
| System           | Clock          | X            | X            |                                                            |
| Real Time        | Commands       | X            | X            |                                                            |
| Aux Mes-         | Local On/Off   | X            | X            |                                                            |
| sages            | All Notes Off  | X            | X            |                                                            |
|                  | Active Sensing | X            | X            |                                                            |
|                  | System Reset   | X            | 0            | resets MIDI system only                                    |
| Notes            |                |              |              | reset selects OMNI OFF                                     |
| Mode 1: Om       | ni On, Poly    | Mode 2: Omni | On, Mono     | O: Yes                                                     |
|                  | CTC D.L.       |              |              | V NI-                                                      |

Mode 3: Omni Off: Poly

Mode 4: Omni Off, Mono

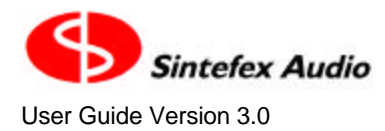

#### MIDI Note 1: Parameter Update and Data Entry MSB and LSB

FX2000 parameters are specified by non registered parameter numbers according to the table (note 3). Remember that a MIDI byte is only 7 bits and a 14-bit value is sent as an MSByte and and LSByte (more significant byte and less significant byte).

Parameters may be updated by SYSEX messages or by use of NRPN controls. Which you use depends on which your sequencer supports best.

When using NRPN controls it is necessary to issue a parameter select message pair (an MSByte and an LSByte) followed by a new parameter value, usually also an MSBte and LSByte. This is usually followed by an RPN NULL message. It is important that the sequencer does not transpose any of these messages in time, or mix them up with other control messages. SYSEX messages are single self contained messages and a sequencer cannot mix these up. The SYSEX format is shown below (note 5) and is fairly straightforward to edit or attach to controls in a many sequencers.

#### **NRPN Format**

Most parameters require 14-bit DATA so require both an MSByte of data and an LSByte of data to complete the update. These will be updated whenever the LSByte is received, so the MSByte may be omitted if it does not change. When an MSByte is received the LSByte is set to zero.

Some parameters require only 7-bit DATA (switches, selections from lists etc) and these do not require an LSByte. These are updated whenever an MSByte is received.

In addition to this, it is possible to set the FX2000 so that all parameters are restricted to 7-bits (on reception only), in which case only an MSByte is required and any LSByte is ignored. This is for control by a MIDI controller that can output only 7-bit parameters, e.g. from a slider or knob.

Parameter numbers (NRPN's) also require an MSByte and an LSByte. Both these must be present to select a parameter but can occur in either order.

When a parameter is selected, several things happen:

- Any previous parameter will have its data updated by the previous parameter DATA value if that has not already happened (e.g. if an MSByte of data arrived but no LSByte - this is for transparent support of controllers that can only send 7-bit data).
- The value of the addressed parameter is loaded into a holding register for update. It is converted from its native format to a 14-bit value (or 7-bit for some parameters) in as natural way as possible so that 0 represents a minimum setting, 0x3fff represents a maximum setting, and 0x2000 (MIDI bytes 64,0) represent a typical mid position for the control.

The controlling system should then send MSByte, LSByte data pairs. After each LSByte is received the parameter is converted back to native format and the FX2000 is updated. (Parameters with only 7-bit range require just the MSByte).

The controlling system can also issue Data Increment and Data Decrement commands. These are applied and executed immediately. (See note 2).

When update of a parameter is complete, the controlling system can do one of several things:

- Select a different parameter with an MSByte, LSByte pair at which point the parameter control process is ready for a further update
- Cancel the parameter select this is done by issuing an RPN of 127,127 (often termed a NULL selection). This is recommended. (See note 4)
- Leave the parameter selected. This is dangerous as it makes the FX2000 susceptible to unwanted accidental further update of the selected parameter.

A sequence of parameter select and modify messages must address the same channel. If a data entry is encountered for a different channel to the last parameter selected, the parameter will be marked as unselected and no further changes will have any effect until a new parameter control sequence is successfully received.

When transmitting parameter changes an FX2000 transmits and NRPN parameter selection bytes, then the parameter value byte(s), then issues an RPN NULL (127.127).

#### **MIDI Note 2: Data Increment / Decrement**

Provided a parameter is selected, all parameters value will be incremented and decrement by one MSBit. This can be fairly course for 14-bit parameters but may help find an approximate setting quickly. Some parameters, e.g. stepped parameters such as on/off may require up to 64 steps to achieve a change.

#### MIDI Note 3: Non Registered Parameter Number (NRPN) Assignment

| NRPN#    | MIDI<br>bytes | Name                                                                                                    | MIDI range<br>(hex)                                                                | Internal<br>Range          | Notes                                                                             |
|----------|---------------|----------------------------------------------------------------------------------------------------|------------------------------------------------------------------------------------|----------------------------|-----------------------------------------------------------------------------------|
| 1 - 127  |               | reserved                                                                                                    |                                                                                    | U                          |                                                                                   |
| 128      | 1,0           | system bypass / enable                                                                                      | 0 & 7f                                                                             | off/on                     | note 1                                                                            |
| 129-255  |               | reserved                                                                                                    |                                                                                    |                            |                                                                                   |
| 256      | 2,0           | Compressor Enable                                                                                           | 0 & 7f                                                                             | off/on                     | note 1                                                                            |
| 257      | 2,1           | Compressor Attack                                                                                           | 0 - 3fff                                                                           | 0.1mS -<br>1000mS          | mid is 100mS                                                                      |
| 258      | 2,2           | Compressor Release                                                                                          | 0 - 3fff                                                                           | 1mS - 10S                  | mid is 100mS                                                                      |
| 259      | 2,3           | Compressor Slope                                                                                            | 0 - 3fff                                                                           | 1:1 - limit                | mid is 10:1                                                                       |
| 260      | 2,4           | Compressor Threshold                                                                                        | 0 - 3fff                                                                           | -40dB -<br>+20dB           |                                                                                   |
| 261      | 2,5           | Compressor Ingain trim                                                                                      | 0 - 3fff                                                                           | -60dB -                    |                                                                                   |
| 262      | 2,6           | Compressor Outgain trim                                                                                     | 0 - 3fff                                                                           | +20dB                      |                                                                                   |
| 263      | 2,7           | Compressor Curve                                                                                            | 0 - 7f                                                                             | hard - sam-<br>pled        | >=0x40: sampled                                                                   |
| 264      | 2,8           | Compressor Rectifier Flags                                                                                  | 0 & 7f                                                                             | 4 bits                     |                                                                                   |
| 265      | 2,9           | Compressor Link Gain                                                                                        | 0 & 7f                                                                             | off/on                     | note 1                                                                            |
| 266      |               | reserved                                                                                                    |                                                                                    |                            |                                                                                   |
| 267-275  |               | reserved                                                                                                    |                                                                                    |                            |                                                                                   |
| 276      | 2,20          | Expander Enable                                                                                             | 0 - 7f                                                                             | off / ex-<br>pander / gate | <=0x40:off;<br>0x40 - 0x5f: ex-<br>pander;<br>>=0x60: gate                        |
| 277      | 2,21          | Expander Attack                                                                                             | 0 - 3fff                                                                           | 0.1mS -<br>1000mS          | mid is 100mS                                                                      |
| 278      | 2,22          | Expander Release                                                                                            | 0 - 3fff                                                                           | 1mS - 10S                  | mid is 100mS                                                                      |
| 279      | 2,23          | Expander Depth                                                                                              | 0 - 3fff                                                                           | -20dB - 0dB                | mid is -10dB                                                                      |
| 280      | 2,24          | Expander Threshold                                                                                          | 0 - 3fff                                                                           | -80dB - 0dB                | mid is -30dB                                                                      |
| 281-511  |               | reserved                                                                                                    |                                                                                    |                            |                                                                                   |
| 512      | 4,12          | digital EQ enable                                                                                           |                                                                                    |                            | note 1, note 3                                                                    |
| 513      | 4,0           | Band 1 level                                                                                                | 0 - 3fff                                                                           | min to max                 | zero at 0x2000                                                                    |
| 514      | 4,1           | Band 1 freq                                                                                                 |                                                                                    | available                  | mid at 0x2000                                                                     |
| 515      | 4,2           | Band 1 Q                                                                                                    | 0 - 64 hex<br>0 - 9: shelf                                                         |                            | 0xa:Q of 1.0<br>0x64:Q of 10.0                                                    |
| 516-518  | 4,3-5         | same for band 2                                                                                             |                                                                                    |                            |                                                                                   |
| 519-521  | 4,6-8         | same for band 3                                                                                             |                                                                                    |                            |                                                                                   |
| 522-524  | 4,9-11        | same for band 4                                                                                             |                                                                                    |                            |                                                                                   |
| 525-767  |               | reserved                                                                                                    |                                                                                    |                            |                                                                                   |
| 768      | 6,0           | Classic EQ enable                                                                                           | 0 & 7f                                                                             | off/on                     | note 1                                                                            |
| 769-800  | 6,1 - 32      | Classic EQ controls, typi-<br>cally up to 32 available,<br>though normally at most 12<br>are normally used. | 0 - 3fff clipped<br>when out of<br>model range,<br>mid at 0x2000<br>where possible | min to max<br>available    | controls are allo-<br>cated according<br>to each classic<br>EQ model, (note<br>4) |
| ⊢ KUTION | 1             | I reserved                                                                                                  | 1                                                                                  | 1                          | 1                                                                                 |

Note 1: For all on/off values, received values of 0x40 (decimal 64) and above represents on. The FX2000 transmits 0 for off and 0x7f (decimal 127) for on.

Note 2: Parameters numbers are split into MIDI MSBytes and LSBytes, i.e. 514 is (4,2). These may be received in either order. To avoid confusion a 127 in either byte is considered illegal and will set the FX2000 parameter number to invalid. This has the same effect as a RPN NULL (127,127).

Note 3: This parameter is not directly accessible on FX2000 but is implicit in its location with respect to the compressor.

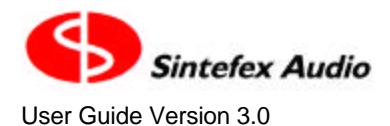

Copyright © 2001 - 2003 Sintefex Audio Lda

Note 4: Because Classic EQ's can have various different configurations, there is no sensible mapping from one Classic EQ model to another. Ensure that you have loaded the correct classic EQ (by a preceding program load if necessary) for a MIDI sequence of control changes.

#### Value Coding for Gain, Frequency etc

For programming remote control operations it is useful to know the way the actual value of parameters map onto the MIDI MSByte and LSByte values. These are shown here as for example (64,24) to mean a MSByte of 64 and an LSByte of 24. Each can range from 0 to 127.

The NRPN assignment table lists the centre value for most parameters. This is coded to the MIDI value (64,0) as this is the centre of the MIDI control range.

The MSByte is given a sensible range for parameters so that a single byte controller can be used for reasonable control of a parameter. The LSByte adds additional precision, often two extra decimal places by running in the range of 0 - 99. In cases like this any LSByte value above 99 is treated as 99. This allows MIDI controllers that offer two-byte control to select parameters to a much higher accuracy.

The table below shows the mapping used for the main parameter types. Refer to the NRPN assignment table for the centre value and the maximum and minimum values a parameter may have. Any message received outside the maximum or minimum will be safely limited to the range available.

| parameter                                               | MSByte                                                                                                    | LSByte controls                                                                                                    | Notes  |
|---------------------------------------------------------|----------------------------------------------------------------------------------------------------|----------------------------------------------------------------------------------------------------|--------|
| type                                                    |                                                                                                    |                                                                                                    |        |
| Gain (dB)<br>(including<br>level, thresh-<br>old etc)   | 1dB steps above centre value (up<br>to +63). 1dB steps below centre<br>value down to -40, then 3dB steps                | For 1dB steps this ranges from 0 - 99<br>for two decimal places of additional<br>gain. For 3dB steps this range from 0 -                           |        |
|                                                         | 10 - 1 1 2 u D.                                                                                                    | tional gain                                                                                                    |        |
| Time (ms)<br>with centre<br>value up to<br>6.4mS        | 0.1mS steps from centre down to<br>zero, and up to a value of 96.<br>Above this it give 10mS steps.                     | Values 0 - 99 give two extra decimal<br>places, i.e. 0.001mS steps below<br>MSByte of 96, and 0.1mS steps above<br>this.                           |        |
| Time (ms)<br>with centre<br>value up to<br>64mS         | 1mS steps from centre down to zero, and up to a value of 96.<br>Above this it give 100mS steps.                         | Values 0 - 99 give two extra decimal<br>places, i.e. 0.01mS steps below<br>MSByte of 96, and mS steps above<br>this.                               |        |
| Time (ms)<br>with centre<br>value up to<br>640mS        | 10mS steps from centre down to<br>zero, and up to a value of 96.<br>Above this it give 1000mS steps.                    | Values 0 - 99 give two extra decimal places, i.e. 0.1mS steps below MSByte of 96, and 10mS steps above this.                                       |        |
| Time (ms)<br>with centre<br>value <i>above</i><br>640mS | 100mS steps from centre down to zero, and up to a value of 96.<br>Above this it give 10000mS steps.                     | Values 0 - 99 give two extra decimal<br>places, i.e. 1mS steps below MSByte of<br>96, and 100mS steps above this.                                  |        |
| Frequency                                               | 64 gives 1kHz. Each MSbyte step<br>gives ISO 1/6th octave frequency<br>centres down to 1Hz or up to<br>100kHz           | This provides 4 steps between each frequency step to give ISO 1/24th oc-<br>tave centres. The top 2 bits only select this, i.e. values 32, 64, 96. |        |
| Slope                                                   | 0, 10, 20, map onto 1:1, 1.5:1,<br>2:1, 3:1, 4:1, 5:1, 8:1, 10:1, 12:1,<br>20:1, 25:1, limit                            | Only used for 0.1 steps in the larger ranges                                                                                                    | note 1 |
| Curve                                                   | up to 6, hard knee, up to 18, soft<br>knee 1 etc. in intervals of 12.<br>From 54 and above: selects sam-<br>pled curves | not used                                                                                                    |        |
| Q                                                       | 10 - 100 selects 1.0 to 10.0,<br>below 10 selects shelf                                                                 | not used                                                                                                    |        |
| 1                                                       |                                                                                                    |                                                                                                    | 1      |

Note 1: LIMIT is assumed for any value above 25:1 and is selected by an MSByte of 110. Values above 110 are currently not used but may be assigned in the future. Intermediate values select steps in size of 0.1. This does not require the LSByte up to 5:1, but above this the steps of 0.1 include the LSByte. These higher precision steps are only seen where the slope control is selected to be fully variable rather than the more normal switched setting.

#### **MIDI Note 4: RPN Null**

An RPN "Null" (127,127) will clear the currently selected parameter so that no parameter is selected. If a parameter was selected it will be updated by the current value of the parameter so that if only an MSByte was received for a 14-bit value a "course" setting will be performed.

#### MIDI Note 5: SYSEX Support

There are two formats of SYSEX command.

One set has been implemented for factory testing and for initial software load only using proprietary software applications (e.g. Replimat PC software). These are not suitable for general use.

The other set is for parameter control as an alternative to NRPN control change messages. The message format is as follows:

| byte (decimal)                                                                            | meaning                                 |
|-------------------------------------------------------------------------------------------|-----------------------------------------|
| 0xF0 (240)                                                                                | sysex start                             |
| 0x00 (0)                                                                                  | vendor id #1                            |
| 0x20 (32)                                                                                 | vendor id #2                            |
| 0x3D (61)                                                                                 | vendor id #3                            |
| 0x6n or 0x70 (96 - 112) n is machine select 0x0 - 0xf OR all machine select 0x10. Machine |                                         |
|                                                                                           | the same as the basic channel. (note 1) |
| 0x00 - 0x07 (0 - 7)                                                                       | channel select                          |
| 0x00 - 0x7E (0-126)                                                                       | parameter select MSB (note 2)           |
| 0x00 - 0x7E (0-126)                                                                       | parameter select LSB                    |
| 0x00 - 0x7F (0-127)                                                                       | parameter value MSB                     |
| 0x00 - 0x7F (0-127)                                                                       | parameter value LSB (note 3)            |
| 0xF7 (247)                                                                                | EOX end of sysex                        |

note 1: Other 0x7x values than 0x70 are invalid and will be ignored. They may be used for future further messages. Machines are currently set to number 0x0 (basic channel 1).

note 2: MSB is the upper 7 bits and LSB the lower 7 bits of a 14-bit value.

note 3: If no LSB is present (i.e. EOX occurs here, a value of 0 is assumed for LSB.

The parameter number and range is the same as for NRPN parameter setting.

#### MIDI Note 6: BANK SELECT

FX2000 accepts bank select commands for either the LSB or MSB of the bank. Either are treated as setting the internal bank provided they contain the value 1 - 8. All other values including zero are ignored. The FX2000 transmits an LSB bank select when the user selects a program, prior to sending a bank load command.

#### MIDI Note 7: OMNI OFF/ON

The OMNI mode does not affect the FX2000 MIDI transmission. It affects the MIDI reception as follows

| message received                     | OMNI OFF (default)                                                                                                    | OMNI ON                                                                                                    |  |
|--------------------------------------|----------------------------------------------------------------------------------------------------|----------------------------------------------------------------------------------------------------|--|
| parameter set                        | this affects the audio channel indicated<br>by the MIDI channel (and its stereo pair<br>if FX2000 is in stereo mode)                                                                     | a parameter set with any MIDI channel is<br>applied to the FX2000 channel(s) currently<br>selected on the front panel                                                                           |  |
| program change, chan-<br>nels 1 or 2 | this affects the audio channel indicated<br>by the MIDI channel (and its stereo pair<br>if FX2000 is in stereo mode)                                                                     | a program change on any MIDI channel is<br>applied to the FX2000 channel(s) currently<br>selected on the front panel                                                                            |  |
| program change, channel<br>16        | performs a whole machine load of the<br>selected program, including all channels<br>of the FX2000 and any configuration<br>changes in the program, i.e. mono to<br>stereo or vice versa. | the program change is applied to the FX2000<br>channel(s) currently selected on the front<br>panel. A "whole machine load" is not per-<br>formed and a configuration change is not<br>possible. |  |
| bank select                          | the bank is set for any subsequent pro-<br>gram load                                                                                                    | the bank is set for any subsequent program load                                                                                                    |  |
| mode change: OMNI on                 | changes to OMNI ON provided it ad-<br>dresses basic channel                                                                                                    | no change                                                                                                    |  |
| mode change: OMNI off                | no change                                                                                                    | changes to OMNI OFF provided it addresses<br>basic channel                                                                                                    |  |
| system reset                         | all MIDI buffers are cleared                                                                                                    | reset to OMNI OFF and all MIDI buffers<br>cleared                                                                                                    |  |
| SYSEX messages                       | OMNI mode is ignored, a SYSEX parameter change will affect the channel it is addressed to in its data stream.                                                                            |                                                                                                    |  |
| other messages                       | ignored                                                                                                    | ignored                                                                                                    |  |

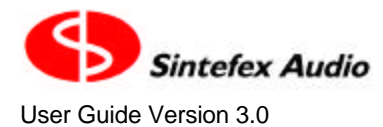

#### MIDI Note 8: Running Status

This software version does not use running status when sending messages. This improves the chance of a connection working if the cabling is interrupted and a status byte is missed, because it could be a long time before a new status byte is transmitted in a control change sequence.

However the FX2000 will receive messages with running status according to the MIDI v1.0 specification.

## Acknowledgements and Disclaimers

SHARC is a registered trademark of Analog Devices Inc, ADAT is a registered trademark of Alesis Inc (used under licence).

All other trade marks are the properties of their respective owners.

Sintefex Audio Lda specifically states that any reference to other manufacturers and their products in this document does not imply any endorsement of Sintefex Audio products by them, or vice versa.

Whilst all reasonable effort has been made to ensure that the information in this manual is accurate, Sintefex Audio Lda accepts no liability for inadvertent errors, omissions or changes in operating software or hardware specification referred to in this manual.

### Licence Conditions for Version 3 Software

#### **End-user and Evaluation Licence Conditions - General**

Version 3 of Replicator software including remote control software and any other software (collectively the "Software" which excludes additional charge items as described below) supplied by Sintefex Audio Lda ("Sintefex") is supplied under licence for use on the Sintefex hardware or other use as specifically described here. All ownership rights to the Software belong to Sintefex or its suppliers and the user is not permitted to make unauthorised copies or to reverse engineer any aspects of the software or hardware. Aspects of the software and hardware are protected by international patent and other rights including European patent EP0917707 and other pending applications. No licence is granted by this document for use beyond the licensed use of the Software. Violation is subject to damages under applicable laws.

#### **End User Licence**

A bona-fide end user purchaser of a Sintefex product is entitled to use all parts of the Software applicable to the purchased machine for the duration of the life of the associated hardware upon completion of registration of the software with Sintefex. If the product is sold on the new owner is entitled to the same use provided that they agree to all the terms of this licence and further register the software with Sintefex.

#### **Evaluation User Licence**

Evaluators and Distributors ("Demo Users") who are not end-users are entitled to use the software for evaluation and demonstration of the Sintefex product for a period to be set by Sintefex Audio. Demo Users in good standing will be permitted unlimited renewals of the evaluation period. Good standing means that all agreements between Sintefex and the Demo Users and between Distributors and Evaluators have been honoured by the user.

#### **Additional Charge Items**

From time to time Sintefex or third parties may make available software which by reason of third party licensing or specific extra cost development or other reason, may be subject to additional charges for use. These additional charge items will be subject to their own licence conditions regarding evaluation or use.

#### Limitations of Use

The Software must not be used for any illegal purposes and especially not for any use involving breach of copyright. The Software is not licensed for use in any life-critical application. Any such use is entirely at the risk of the user and the user must hold Sintefex harmless for any claim arising from such use.

#### **Termination of Licence**

Termination by breach: Breach of any terms of this licence will terminate the licence. The licence for use of the Software is also terminated if the product is returned under hardware warranty agreements. On termination all copies of the Software must be returned to Sintefex.

#### Warranty and Liability Limitations for Upgrade Users

Users of Sintefex products who upgrade to this software from a previous version should note that Sintefex has no requirement to supply free of charge upgrades but does so in the interest of adding additional functionality and improvements for the benefit of its customers. In the event that a change of functionality is made that is not of benefit to a user, the user's sole recourse is to revert to a previous version of the software as already properly used under licence and accepted for use by the user. In particular the Software is provided "as is" and with no warranties of any kind, whether express or implied. Sintefex shall have no liability (to the extent permissible by law) for loss of time, data, material or financial loss of attempting the upgrade. By registering the software the user accepts that the software is of suitable quality for his application.

#### Warranty and Liability Limitations for New Users

This Software is provided "as is" and with no warranties of any kind, whether express or implied. The user is assumed to have evaluated the software together with the hardware and accepted its suitability to the user's application. If for proper reasons as governed by any applicable hardware warranty the hardware and Software are returned Sintefex shall have no liability (to the extent permissible by law) for loss of time, data, material or financial loss of using or attempting to use the Software. By registering the software the user accepts that the software is of suitable quality for his application.

#### **Governing Law**

This licence is governed by the laws of Portugal or at Sintefex's sole discretion any territory with a court of competent jurisdiction.

## Software Registration Form

A Software Registration form appears on the following page. Please feel free to photo-copy this form and, after filling it in, return it to Sintefex Audio Lda to complete the software registration. You can also supply the information via our web site at www.sintefex.com.

Please allow approximately 2 weeks for the authorisation code to be issued and returned to you.

#### Licence Conditions for Version 3 Software

End-user and Evaluation Licence Conditions – General. Version 3 of Replicator software including remote control software and any other software (collectively the "Software" which excludes additional charge items as described below) supplied by Sintefex Audio Lda ("Sintefex") is supplied under licence for use on the Sintefex hardware or other use as specifically described here. All ownership rights to the Software belong to Sintefex or its supplies and the user is not permitted to make unauthorised copies or to reverse engineer any aspects of the software or hardware. Aspects of the software and hardware are protected by international patent and other rights including European patent EP0917707 and other pending applications. No licence is granted by this document for use beyond the licensed use of the Software. Violation is subject to damages under applicable laws.

End User Licence. A bona-fide end user purchaser of a Sintefex product is entitled to use all parts of the Software applicable to the purchased machine for the duration of the life of the associated hardware upon completion of registration of the software with Sintefex. If the product is sold on the new owner is entitled to the same use provided that they agree to all the terms of this licence and further register the software with Sintefex.

**Evaluation User Licence.** Evaluators and Distributors ("Demo Users") who are not end-users are entitled to use the software for evaluation and demonstration of the Sintefex product for a period to be set by Sintefex Audio. Demo Users in good standing will be permitted unlimited renewals of the evaluation period. Good standing means that all agreements between Sintefex and the Demo Users and between Distributors and Evaluators have been honoured by the user.

Additional Charge Items. From time to time Sintefex or third parties may make available software which by reason of third party licensing or specific extra cost development or other reason, may be subject to additional charges for use. These additional charge items will be subject to their own licence conditions regarding evaluation or use.

Limitations of Use. The Software must not be used for any illegal purposes and especially not for any use involving breach of copyright. The Software is not licensed for use in any life-critical application. Any such use is entirely at the risk of the user and the user must hold Sintefex harmless for any claim arising from such use.

Termination of Licence. Termination by breach: Breach of any terms of this licence will terminate the licence. The licence for use of the Software is also terminated if the product is returned under hardware warranty agreements. On termination all copies of the Software must be returned to Sintefex.

Warranty and Liability Limitations for Upgrade Users. Users of Sintefex products who upgrade to this software from a previous version should note that Sintefex has no requirement to supply free of charge upgrades but does so in the interest of adding additional functionality and improvements for the benefit of its customers. In the event that a change of functionality is made that is not of benefit to a user, the user's sole recourse is to revert to a previous version of the software a saferady properly used under licence and accepted for use by the user. In particular the Software is provided "as is" and with no warranties of any kind, whether express or implied. Sintefex shall have no liability (to the extent permissible by law) for loss of time, data, material or financial loss of attempting the upgrade. By registering the software the user accepts that the software is of suitable quality for his application.

Warranty and Liability Limitations for New Users. This Software is provided "as is" and with no warranties of any kind, whether express or implied. The user is assumed to have evaluated the software together with the hardware and accepted its suitability to the user's application. If for proper reasons as governed by any applicable hardware warranty the hardware and Software are returned Sintefex shall have no liability (to the extent permissible by law) for loss of time, data, material or financial loss of using or attempting to use the Software. By registering the software the user accepts that the Software is of suitable quality for his application.

Governing Law. This licence is governed by the laws of Portugal or at Sintefex's sole discretion any territory with a court of competent jurisdiction.

| SOF WARE REGISTRATION OF                                                                                                    |                                                                          |
|----------------------------------------------------------------------------------------------------|--------------------------------------------------------------------------|
| Hardware Model:                                                                                                    |                                                                          |
| System Code:                                                                                                    | Version:•                                                                |
| Name:0                                                                                                    | Company:                                                                 |
| Address:                                                                                                    | Country:                                                                 |
| Telephone:Fax:                                                                                                    | _email:                                                                  |
| Do you want us to send the authorisation by email fax                                                                                            | post                                                                     |
| Distributor from whom purchased:                                                                                                    | Date of purchase:                                                        |
| Main activity (tick all that apply):                                                                                                    |                                                                          |
| Mastering Tracking Mixing Audio for Picture                                                                                                    | Surround Hire Education                                                  |
| Other - please specify:                                                                                                    |                                                                          |
| Please register the software in my name. I accept the terms of the licence                                                                       | e conditions                                                             |
| signed date                                                                                                    |                                                                          |
| Please send the completed for<br>Sintefex Audio Lda, Vale Formosilho, S. Marcos<br>or by fax to + 351 282 36<br>or submit the information at www | r <b>m to:</b><br>5 da Serra, P-8375 Portugal;<br>1 749<br>.sintefex.com |

#### SOFTWARE REGISTRATION FORM